# CSB200-818 Slim & Fanless SBC System

# **User's Manual**

Version 1.1 (May 2019)

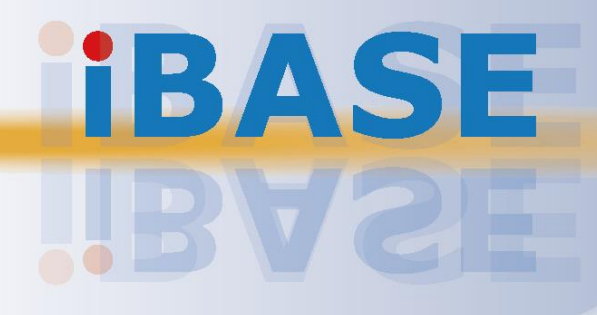

#### Copyright

© 2019 IBASE Technology, Inc. All rights reserved.

No part of this publication may be reproduced, copied, stored in a retrieval system, translated into any language or transmitted in any form or by any means, electronic, mechanical, photocopying, or otherwise, without the prior written consent of IBASE Technology, Inc. (hereinafter referred to as "IBASE").

#### Disclaimer

IBASE reserves the right to make changes and improvements to the products described in this document without prior notice. Every effort has been made to ensure the information in the document is correct; however, IBASE does not guarantee this document is error-free. IBASE assumes no liability for incidental or consequential damages arising from misapplication or inability to use the product or the information contained herein, nor for any infringements of rights of third parties, which may result from its use.

#### Trademarks

All the trademarks, registrations and brands mentioned herein are used for identification purposes only and may be trademarks and/or registered trademarks of their respective owners.

## Compliance

## CE

This is a class B product. This product has passed CE tests for environmental specifications and limits. This product is in accordance with the directives of the Union European (EU). If users modify and/or install other devices in this equipment, the CE conformity declaration may no longer apply.

## FC

This product has been tested and found to comply with the limits for a Class B device, pursuant to Part 15 of the FCC Rules. These limits are designed to provide reasonable protection against harmful interference in a residential installation. This equipment generates, uses and can radiate radio frequency energy and, if not installed and used in accordance with manufacturer's instructions, may cause harmful interference to radio communications.

#### WEEE

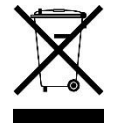

This product must not be disposed of as normal household waste, in accordance with the EU directive of for waste electrical and electronic equipment (WEEE - 2012/19/EU). Instead, it should be disposed of by returning it to a municipal recycling collection point. Check local regulations for disposal of electronic products.

#### **Green IBASE**

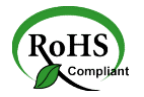

This product is compliant with the current RoHS restrictions and prohibits use of the following substances in concentrations exceeding 0.1% by weight (1000 ppm) except for cadmium, limited to 0.01% by weight (100 ppm).

- Lead (Pb)
- Mercury (Hg)
- Cadmium (Cd)
- Hexavalent chromium (Cr6+)
- Polybrominated biphenyls (PBB)
- Polybrominated diphenyl ether (PBDE)

## **Important Safety Information**

Carefully read the precautions before using the device.

#### **Environmental conditions:**

- Lay the device horizontally on a stable and solid surface in case the device may fall, causing serious damage.
- Leave plenty of space around the device and do not block the openings for ventilation. NEVER DROP OR INSERT ANY OBJECTS OF ANY KIND INTO THE VENTILATION OPENINGS.
- Slots and openings on the chassis are for ventilation. Do not block or cover these openings. Make sure you leave plenty of space around the device for ventilation. NEVER INSERT OBJECTS OF ANY KIND INTO THE VENTILATIN OPENINGS.
- Use this product in environments with ambient temperatures between -30°C and 65°C for SSD, and between -10°C and 45°C for HDD.
- DO NOT LEAVE THIS DEVICE IN AN ENVIRONMENT WHERE THE STORAGE TEMPERATURE MAY GO BELOW -40°C OR ABOVE 85°C. This could damage the device. The device must be used in a controlled environment.

#### Care for your IBASE products:

- Before cleaning the device, turn it off and unplug all cables such as power in case a small amount of electrical current may still flow.
- Use neutral cleaning agents or diluted alcohol to clean the device chassis with a cloth. Then wipe the chassis with a dry cloth.
- Vacuum the dust with a computer vacuum cleaner to prevent the air vent or slots from being clogged.

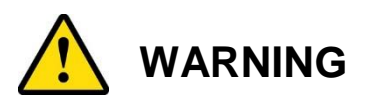

#### Attention during use:

- Do not use this product near water.
- Do not spill water or any other liquids on your device.
- Do not place heavy objects on the top of the device.
- Operate this device from the type of power indicated on the marking label. If you are not sure of the type of power available, consult your distributor or local power company.
- Do not walk on the power cord or allow anything to rest on it.
- If you use an extension cord, make sure that the total ampere rating of the product plugged into the extension cord does not exceed its limits.

#### **Avoid Disassembly**

Do not disassemble, repair or make any modification to the device. Disassembly, modification, or any attempt at repair could generate hazards and cause damage to the device, even bodily injury or property damage, and will void any warranty.

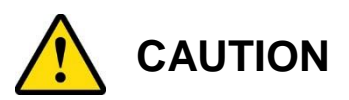

Danger of explosion if internal lithium-ion battery is replaced by an incorrect type. Replace only with the same or equivalent type recommended by the manufacturer. Dispose of used batteries according to the manufacturer's instructions.

### **Warranty Policy**

• IBASE standard products:

24-month (2-year) warranty from the date of shipment. If the date of shipment cannot be ascertained, the product serial numbers can be used to determine the approximate shipping date.

#### • 3<sup>rd</sup>-party parts:

12-month (1-year) warranty from delivery for the 3<sup>rd</sup>-party parts that are not manufactured by IBASE, such as CPU, memory, HDD, power adapter, panel and touchscreen.

PRODUCTS, HOWEVER, THAT FAILS DUE TO MISUSE, ACCIDENT, IMPROPER INSTALLATION OR UNAUTHORIZED REPAIR SHALL BE TREATED AS OUT OF WARRANTY AND CUSTOMERS SHALL BE BILLED FOR REPAIR AND SHIPPING CHARGES.

### **Technical Support & Services**

- 1. Visit the IBASE website at <u>www.ibase.com.tw</u> to find the latest information about the product.
- 2. If you need any further assistance from your distributor or sales representative, prepare the following information of your product and elaborate upon the problem.
  - Product model name
  - Product serial number
  - Detailed description of the problem
  - The error messages in text or in screenshots if there is any
  - The arrangement of the peripherals
  - Software in use (such as OS and application software, including the version numbers)
- If repair service is required, you can download the RMA form at <u>http://www.ibase.com.tw/english/Supports/RMAService/</u>. Fill out the form and contact your distributor or sales representative.

# **Table of Contents**

| Complian  | ce         |                                            | iii |
|-----------|------------|--------------------------------------------|-----|
| Important | Safety I   | Information                                | iv  |
| WARNING   | <b>.</b>   |                                            | iv  |
| CAUTION   |            |                                            | v   |
| Warranty  | Policy     |                                            | v   |
| Technical | Suppor     | t & Services                               | v   |
| Chapter 1 | Gen        | eral Information                           | 1   |
| 1.1       | Introduct  | tion                                       | 2   |
| 1.2       | Features   | S                                          | 2   |
| 1.3       | Packing    | List                                       | 3   |
| 1.4       | Optional   | Accessories                                | 3   |
| 1.5       | Specifica  | ations                                     | 4   |
| 1.6       | Overviev   | N                                          | 6   |
| 1.7       | Dimensi    | ons                                        | 7   |
| Chapter 2 | Haro       | dware Configuration                        | 8   |
| 2.1       | Installati | on / Replacement                           | 9   |
|           | 2.1.1      | Memory Installation / Replacement          | 9   |
|           | 2.1.2      | Mini PCIe Card Installation / Replacement  | 10  |
|           | 2.1.3      | HDD/SSD Installation / Replacement         | 11  |
|           | 2.1.4      | WiFi / 3G / 4G Antenna Installation        | 11  |
|           | 2.1.5      | Mounting Installation                      | 12  |
| 2.2       | Pinout fo  | or DC Power Input Connector                | 12  |
| 2.3       | Setting t  | he Jumpers                                 | 13  |
|           | 2.3.1      | How to Set Jumpers                         | 13  |
| 2.4       | Jumper     | & Connector Locations on Motherboard       | 14  |
| 2.5       | Jumpers    | Quick Reference                            | 15  |
|           | 2.5.1      | LVDS Panel Brightness Selection (JP1, JP4) | 15  |
|           | 2.5.2      | LVDS Panel Power Selection (JP2, JP3)      | 15  |
|           | 2.5.3      | LCD Panel Backlight VCC (JP5, JP6)         | 15  |
|           | 2.5.4      | ATX / AT Power Selection (JP7)             |     |
|           | 2.5.5      | Clearing CMOS Data (JP8)                   |     |
|           | 2.3.0      |                                            |     |

| 2.6       | Connect               | ors Quick Reference                            | 17 |
|-----------|-----------------------|------------------------------------------------|----|
|           | 2.6.1                 | LCD Backlight Connector (J3, J6)               | 17 |
|           | 2.6.2                 | LVDS Connector (CH1: J4, J5, CH2: J1, J2)      | 18 |
|           | 2.6.3                 | Audio Connector (J7)                           | 18 |
|           | 2.6.4                 | USB 2.0 Connector (J10)                        | 18 |
|           | 2.6.5                 | Amplifier Connector (J9)                       | 19 |
|           | 2.6.6                 | SATA HDD Power Connector (J12)                 | 19 |
|           | 2.6.7                 | COM2 / COM3 / COM4 RS-232 Port (J18, J19, J14) | 19 |
|           | 2.6.8                 | Front Panel Connector (J16)                    | 19 |
|           | 2.6.9                 | Digital I/O Connector (J22)                    | 20 |
|           | 2.6.10                | DC Power Input (J21)                           | 20 |
|           | 2.6.11                | COM1 RS-232/422/435 (CN10)                     | 20 |
| Chapter 3 | B Driv                | er Installation                                | 21 |
| 3.1       | Introduc              | tion                                           | 22 |
| 3.2       | Intel <sup>®</sup> Ch | nipset Software Installation Utility           | 22 |
| 3.3       | Intel <sup>®</sup> Gr | aphics Driver Installation                     | 24 |
| 3.4       | HD Audi               | o Driver Installation                          | 25 |
| 3.5       | Intel <sup>®</sup> Tr | usted Execution Engine Installation            | 26 |
| 3.6       | Intel <sup>®</sup> Se | erial I/O Drivers Installation                 | 28 |
| 3.7       | LAN Driv              | ver Installation                               | 29 |
| Chapter 4 | BIO                   | S Setup                                        | 31 |
| 4.1       | Introduc              | tion                                           | 32 |
| 4.2       | BIOS Se               | etup                                           | 32 |
| 4.3       | Main Se               | ttings                                         | 33 |
| 4.4       | Advance               | ed Settings                                    | 34 |
|           | 4.4.1                 | ACPI Settings                                  | 34 |
|           | 4.4.2                 | LFP (eDP) to LVDS Configuration                | 35 |
|           | 4.4.3                 | EFP (DP) to LVDS Configuration                 | 36 |
|           | 4.4.4                 | Fintek Super IO Configuration                  | 37 |
|           | 4.4.5                 | Fintek Super I/O Hardware Monitor              | 39 |
|           | 4.4.6                 | CPU Configuration                              | 40 |
|           | 4.4.7                 | AMI Graphic Output Protocol Policy             | 41 |
|           | 4.4.8                 | Network Stack Configuration                    | 42 |
|           | 4.4.9                 | CSM Configuration                              | 43 |
|           | 4.4.10                | USB Configuration                              | 44 |
| 4.5       | Chipset               | Settings                                       | 45 |
|           | 4.5.1                 | North Bridge                                   | 45 |
|           | 4.5.2                 | South Cluster Configuration                    | 46 |
|           |                       |                                                |    |

| 4.6      | Security Settings             | 50 |
|----------|-------------------------------|----|
| 4.7      | Boot Settings                 | 51 |
| 4.8      | Save & Exit Settings          | 52 |
| Appendix |                               | 53 |
| Α.       | I/O Port Address Map          | 54 |
| В.       | Interrupt Request Lines (IRQ) | 56 |
| C.       | Watchdog Timer Configuration  | 57 |
|          |                               |    |

# **Chapter 1 General Information**

The information provided in this chapter includes:

- Features
- Packing List
- Specifications
- Overview
- Dimensions

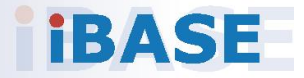

#### 1.1 Introduction

The CSB200-818 Is applicable to thin clients, smart industrial automation or controller, and retail equipment. It is slim and fanless with an Intel<sup>®</sup> Atom<sup>™</sup> E3930 / Pentium<sup>®</sup> N4200 / Celeron<sup>®</sup> N3350 processor. This system is built with an easily removable HDD at the bottom and features rich peripheral ports for data transmission or receiving. The power connector is a 3-pin terminal block by default but a DC jack is available for option too.

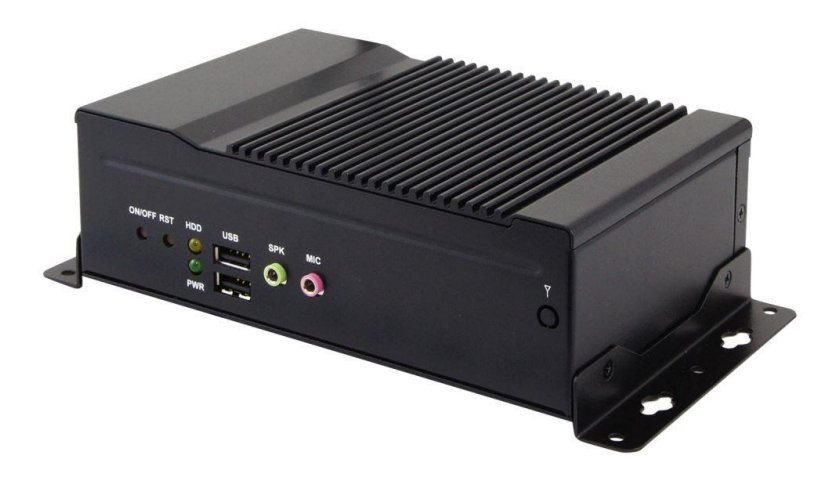

#### 1.2 Features

- Fanless system with IBASE IB818 3.5" disk-size SBC
- Onboard Intel<sup>®</sup> Atom<sup>™</sup> processors E3930 / Pentium<sup>®</sup> N4200 / Celeron<sup>®</sup> N3350 Series
- Wide-range operating temperature from -30°C to 65°C
- 12V ~ 24V DC power input
- Wall mount kit included

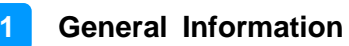

## 1.3 Packing List

Your product package should include the items listed below. If any of the items below is missing, contact the distributor or the dealer from whom you purchased the product.

| • | CSB200-818                                                                                                    | x 1 |
|---|----------------------------------------------------------------------------------------------------|-----|
| • | Wall Mount Kit (2 brackets)                                                                                                    | x 1 |
| • | Screws for Wall Mount Kit                                                                                                    | x 4 |
| • | 3-Pin Female Terminal Block<br>(For power connector. If the optional DC Jack is used,<br>this terminal block will not be enclosed.) | x 1 |
| • | DVD Disk (including drivers)                                                                                                    | x 1 |
| • | Motherboard IB818 User's Manual<br>(You can download CSB200-818 User's Manual from<br>our website.)                                 | x 1 |

#### **1.4 Optional Accessories**

IBASE provide optional accessories as follows. Please contact us or your dealer if you need any.

- 12V Power Adapter
- Power Cord

## 1.5 Specifications

| Product Name CSB200-818                                                                                 |                                                                                                    |  |  |  |
|----------------------------------------------------------------------------------------------------|----------------------------------------------------------------------------------------------------|--|--|--|
| System                                                                                                  |                                                                                                    |  |  |  |
| Motherboard                                                                                             | IB818F 3.5" disk-size SBC                                                                                      |  |  |  |
| Operating<br>System                                                                                     | <ul> <li>Windows 10 Enterprise (64-bit)</li> <li>Windows 10 IoT Core (64-bit)</li> <li>Linux Ubuntu</li> </ul> |  |  |  |
| CPU Intel <sup>®</sup> Atom <sup>™</sup> DC Processor E3930 / Pentium <sup>®</sup> N4200 / N3350 Series |                                                                                                    |  |  |  |
| System Speed                                                                                            | Up to 2.5 GHz                                                                                                  |  |  |  |
| Chipset                                                                                                 | Integrated                                                                                                    |  |  |  |
| Memory                                                                                                  | 1 x DDR3L-1866 SO-DIMM 4 GB, expandable to 8 GB                                                                |  |  |  |
| Graphics                                                                                                | Intel <sup>®</sup> SoC integrated Gen. 9                                                                       |  |  |  |
| Super I/O                                                                                               | Fintek F81964D-I                                                                                               |  |  |  |
| Storage                                                                                                 | 1 x 2.5" HDD or SSD (removable from the bottom)                                                                |  |  |  |
| Audio Codec                                                                                             | Intel <sup>®</sup> SoC built-in HD audio controller<br>Realtek ALC283QHD codec with speaker amplifier          |  |  |  |
| Network Intel <sup>®</sup> I210IT / I211AT GbE LAN                                                      |                                                                                                    |  |  |  |
| Power Supply         60W power adaptor (Optional)                                                       |                                                                                                    |  |  |  |
| BIOS AMI BIOS                                                                                           |                                                                                                    |  |  |  |
| Watchdog                                                                                                | Watchdog Timer 256 segments, 0, 1, 2255 sec/min                                                                |  |  |  |
| Chassis                                                                                                 | Aluminum & steel, black                                                                                        |  |  |  |
| Mounting Desktop or wall mount (wall mount kit is included.)                                            |                                                                                                    |  |  |  |
| Dimensions<br>(W x H x D) 172 x 53 x 111.6 mm (6.77" x 2.09" x 4.39")                                   |                                                                                                    |  |  |  |
| Net Weight                                                                                              | 1.1 kg (2.43 lb)                                                                                               |  |  |  |
| Certificate                                                                                             | CE / LVD / FCC Class B                                                                                         |  |  |  |
|                                                                                                    | I/O Ports                                                                                                    |  |  |  |
| DC Input                                                                                                | Terminal block for 12V ~ 24V DC-In (DC Jack type is optional.)                                                 |  |  |  |
| LAN 2 x RJ45 GbE LAN                                                                                    |                                                                                                    |  |  |  |
| USB                                                                                                    | <ul> <li>4 x USB 3.0</li> <li>2 x USB 2.0</li> </ul>                                                           |  |  |  |
| Serial                                                                                                  | <ul> <li>4 x COM ports:</li> <li>COM1 RS-232/422/485 port</li> <li>COM2, COM3, COM4 RS-232 ports</li> </ul>    |  |  |  |

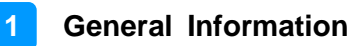

| Display                 | 1 x HDMI Port                                                                                                    |  |
|-------------------------|----------------------------------------------------------------------------------------------------|--|
| Audio Jack              | <ul><li>1 x Microphone Input</li><li>1 x Line-Out</li></ul>                                                                                                    |  |
| SATA                    | 2 x SATA III connector                                                                                                    |  |
| Expansion               | <ul> <li>1 x Mini PCIe slot (full-sized, with USB 2.0 and SATA)</li> <li>1 x Mini PCIe slot (half-sized, with USB 2.0)</li> </ul>                                                                           |  |
|                         | Environment                                                                                                    |  |
| Temperature             | <ul> <li>Operating: (With air flow)<br/>For N-Series CPU, with HDD: -10 ~ 45 °C (14 ~ 113 °F)<br/>For E3930 CPU, with SSD: -30 ~ 65 °C (22 ~ 149 °F)</li> <li>Storage: -40~ 85 °C (-40 ~ 185 °F)</li> </ul> |  |
| Relative<br>Humidity    | 5 ~ 90% at 45 °C (non-condensing)                                                                                                    |  |
| Vibration<br>Protection | <ul> <li>Operating: 1.0 Grms / 5 ~ 500 Hz, random operation</li> <li>Non-operating: 2.0 Grms / 5 ~ 500Hz, ramdom operation</li> </ul>                                                                       |  |
| Shock<br>Protection     | <ul> <li>Operating: 20 g / 11 ms</li> <li>Non-operating: 30 g / 11 ms</li> </ul>                                                                                                    |  |

All specifications are subject to change without prior notice.

#### 1.6 Overview

#### **Front View**

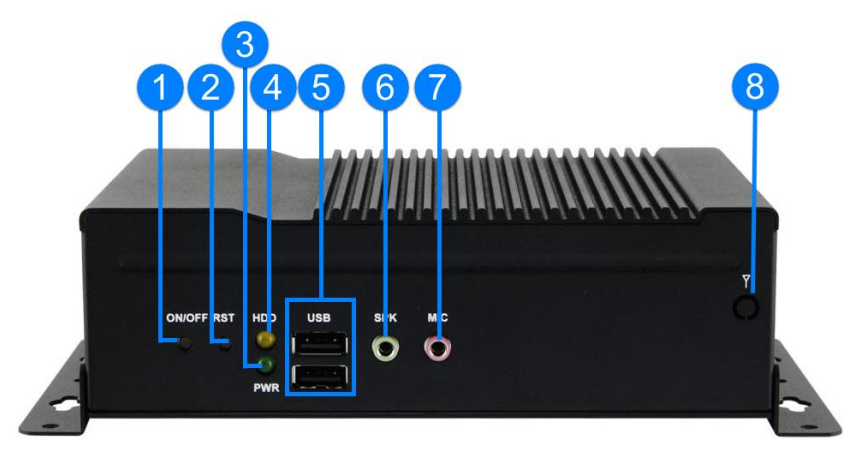

| No. | Name                | No. | Name                  |
|-----|---------------------|-----|-----------------------|
| 1   | Power Button        | 5   | USB 2.0 Ports         |
| 2   | Reset Button        | 6   | Audio Line-Out Jack   |
| 3   | Power LED Indicator | 7   | Microphone Input Jack |
| 4   | HDD LED Indicator   | 8   | Antenna Hole          |

#### **Rear View**

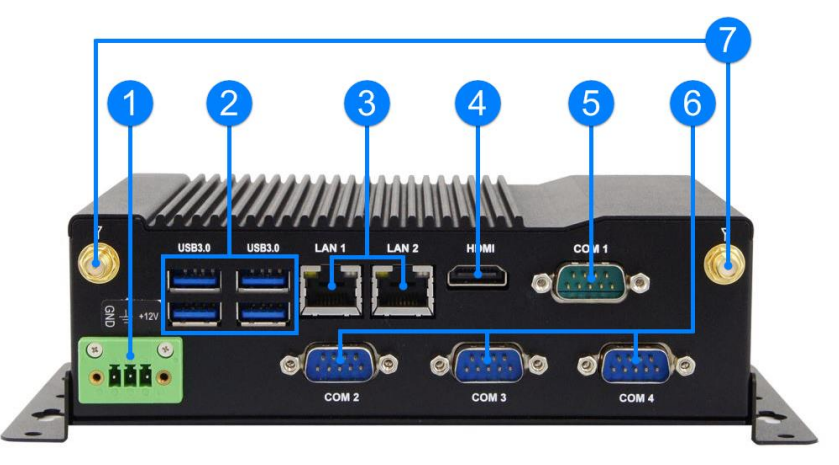

| No. | Name                  | No. | Name                     |
|-----|-----------------------|-----|--------------------------|
| 1   | DC-In Power Connector | 5   | COM1 RS-232/422/485 Port |
| 2   | USB 3.0 Ports         | 6   | COM2 ~ COM4 RS-232 Ports |
| 3   | GbE LAN Ports         | 7   | Antenna Holes            |
| 4   | HDMI Port             | 8   |                          |

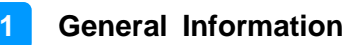

#### **Oblique View**

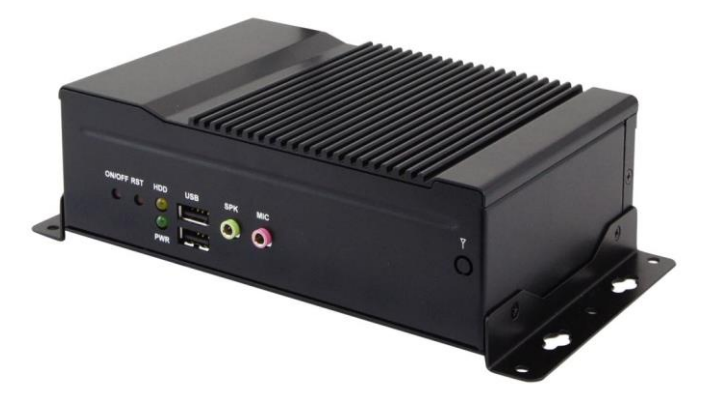

1.7 Dimensions

Unit: mm

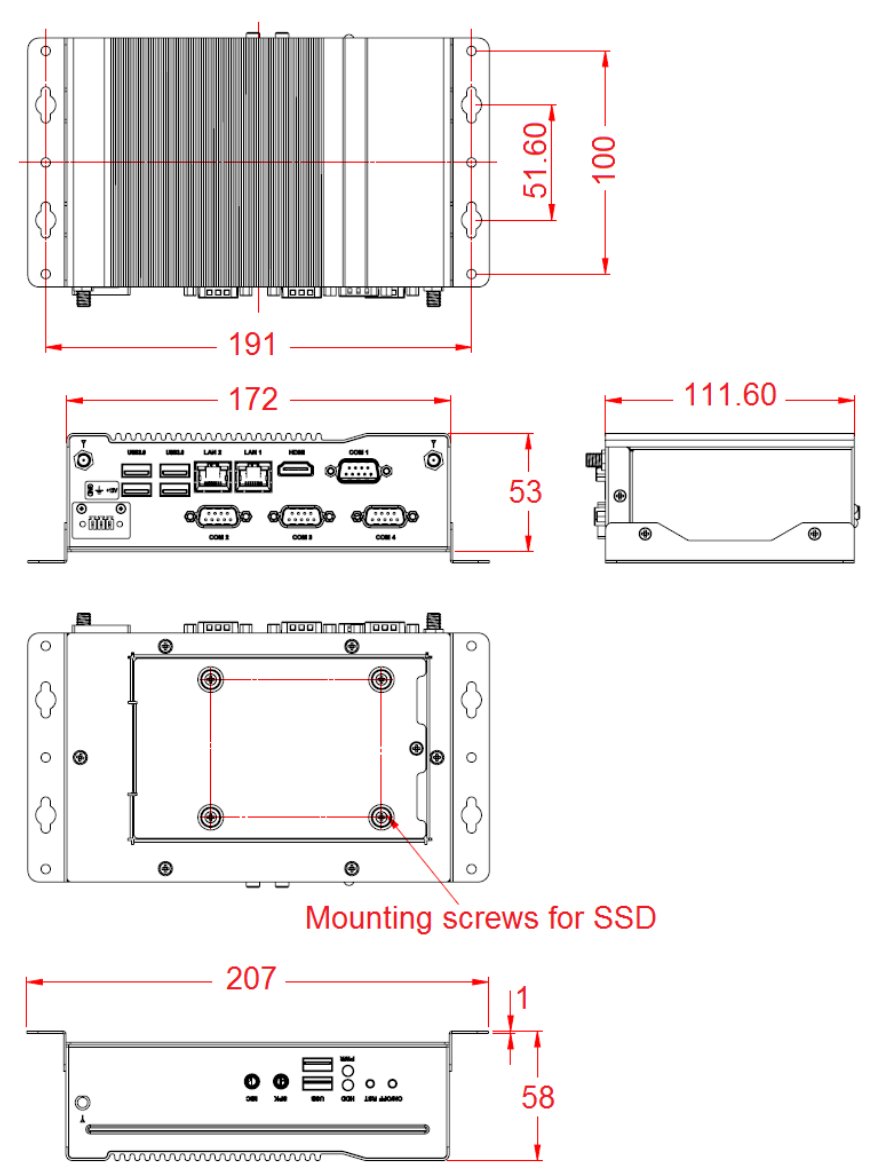

# Chapter 2 Hardware Configuration

The information provided in this chapter includes:

- Installation / Replacement
- Information and locations of connectors

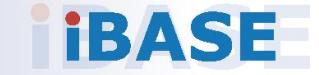

#### 2.1 Installation / Replacement

Before installations, you need to turn your device upside down and remove the bottom chassis base by removing 6 screws as indicated below.

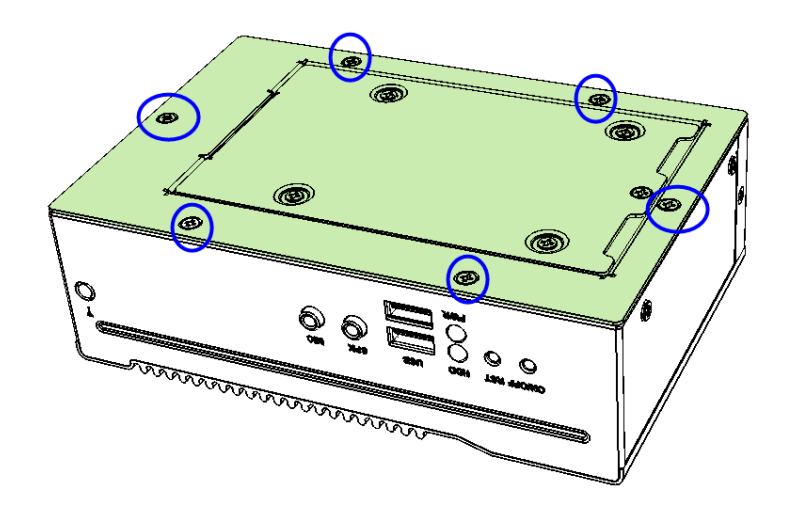

#### 2.1.1 Memory Installation / Replacement

If you need to install or replace a memory module, you will have to remove the interior plate carrying a small PCB with I/O module locating above the memory slot as shown below. Follow the instructions to remove the plate.

1. Loosen the 3 screws to free up interior plate.

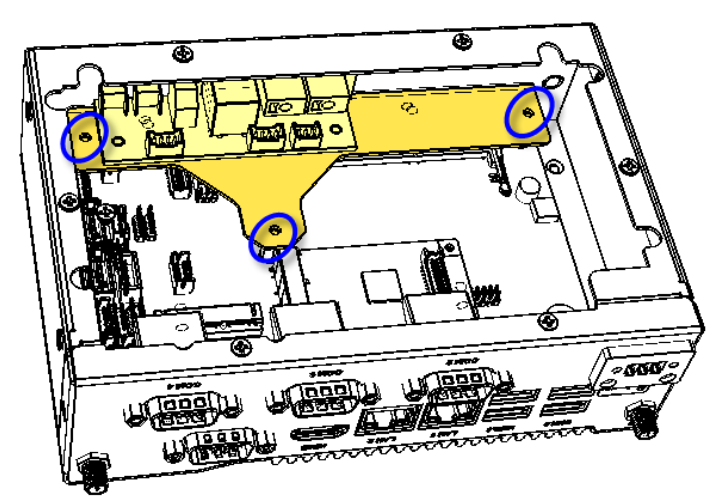

- 2. Take out the interior plate along with the small PCB and I/O module carefully.
- 3. Align the key of your memory module with that on the memory slot and insert the module slantwise.

4. Gently push the module in an upright position until the clips of the slot click to hold the module in place when the module touches the bottom of the slot.

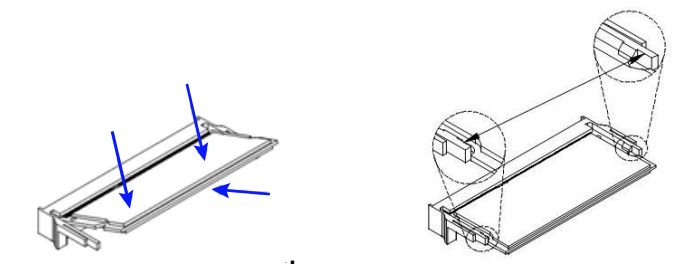

To remove the module, press the clips outwards with your thumb and index finger of both hands.

#### 2.1.2 Mini PCIe Card Installation / Replacement

If you are using a model type of CSB200-818 that doesn't include a mini-PCIe card, follow the instructions below to install a mSATA card.

- 1. Loosen 6 screws to from the bottom chassis and remove it carefully.
- 2. Locate the half-size or full-size mini-PCIe slot.
- 3. Align the key of your mini PCIe card to the interface, and insert the card slantwise.

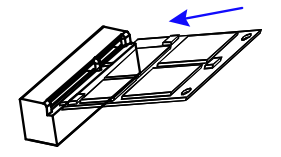

4. Push the card down and fix it with the a screw..

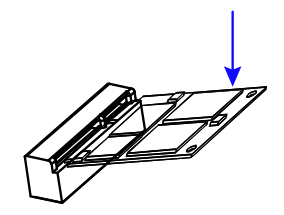

5. Secure the bottom chassis back.

#### 2.1.3 HDD/SSD Installation / Replacement

1. Remove one screw as indicated below to remove the HDD/SSD plate.

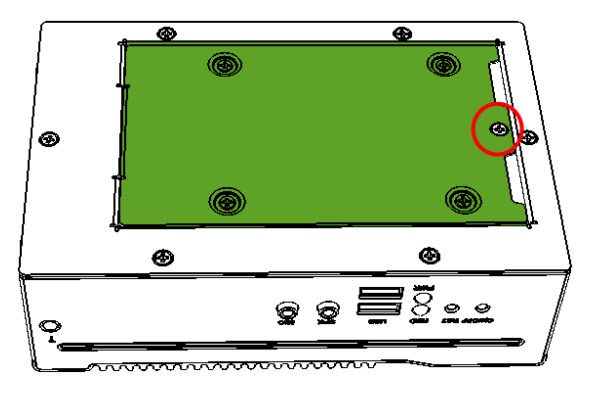

- 2. Remove 4 screws to free the HDD/SSD from the plate.
- 3. Unplug all the SATA cables if a HDD/SSD is pre-installed.
- 4. Attach a new HDD/SSD and tighten these screws to fix the HDD/SSD. Then connect the SATA cables.

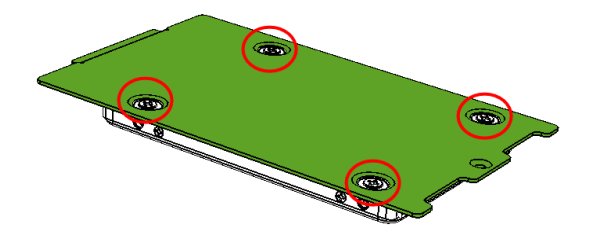

5. Secure the plate along with the new HDD/SSD back to the system.

#### 2.1.4 WiFi / 3G / 4G Antenna Installation

Thread the WiFi / 3G / 4G antenna extension cable through an antenna hole of the front I/O cover and fasten the antenna as shown below. Then apply adhesive to the edge of the hex nut behind the front I/O cover to prevent the extension cable from falling if the cable becomes loose.

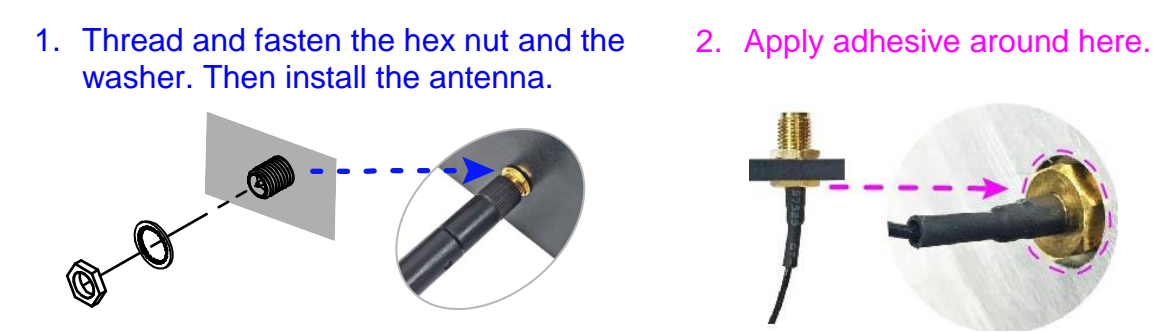

Info: The diameter of the nut is around 6.35 mm (0.25"-36UNC).

#### 2.1.5 Mounting Installation

#### Requirements

Before mounting the system, ensure that you have enough room for the power adaptor and signal cable routing, and have good ventilation for the power adaptor. The method of mounting must be able to support weight of the product plus the weight of the suspending cables attached to the system. Use the following methods for mounting your system:

#### Wall Mounting Installation

1. Attach the mounting kit (2 brackets) to the your product, and secure with the supplied four screws as below.

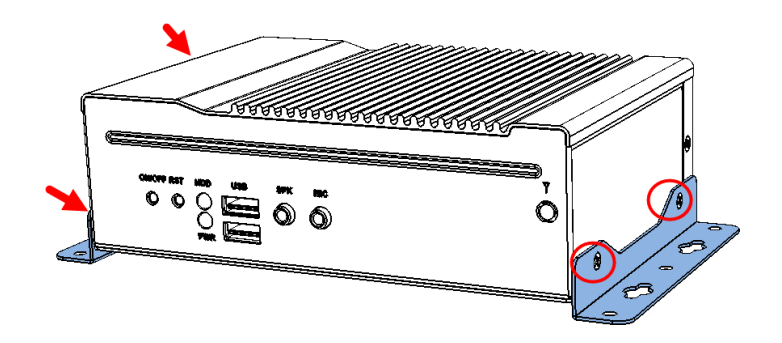

2. Then prepare at least four screws (M3, 6 mm) to mount the device on wall .

### 2.2 Pinout for DC Power Input Connector

• DC Power Input (terminal block)

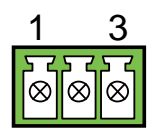

| Pin | Signal Name | Pin | Signal Name |
|-----|-------------|-----|-------------|
| 1   | GND         | 3   | 12V~24V     |
| 2   | Chassis GND |     |             |

#### 2.3 Setting the Jumpers

Set up and configure your CSB200-898 by using jumpers for various settings and features according to your needs and applications. Contact your supplier if you have doubts about the best configuration for your use.

#### 2.3.1 How to Set Jumpers

Jumpers are short-length conductors consisting of several metal pins with a non-conductive base mounted on the circuit board. Jumper caps are used to have the functions and features enabled or disabled. If a jumper has 3 pins, you can connect either PIN1 to PIN2 or PIN2 to PIN3 by shorting.

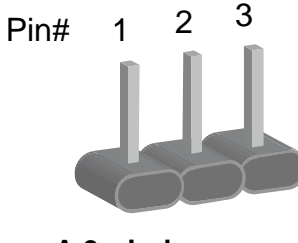

A 3-pin jumper

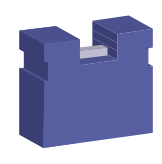

A jumper cap

Refer to the illustration below to set jumpers.

| Pin closed | Oblique view | Schematic illustration in the manual  |
|------------|--------------|---------------------------------------|
| Open       |              | $\Box \bigcirc \bigcirc \\ 1 \ 2 \ 3$ |
| 1-2        |              |                                       |
| 2-3        |              | □ • •<br>1 2 3                        |

When two pins of a jumper are encased in a jumper cap, this jumper is **closed**, i.e. turned **On**.

When a jumper cap is removed from two jumper pins, this jumper is **open**, i.e. turned **Off**.

### 2.4 Jumper & Connector Locations on Motherboard

Motherboard: IB818F

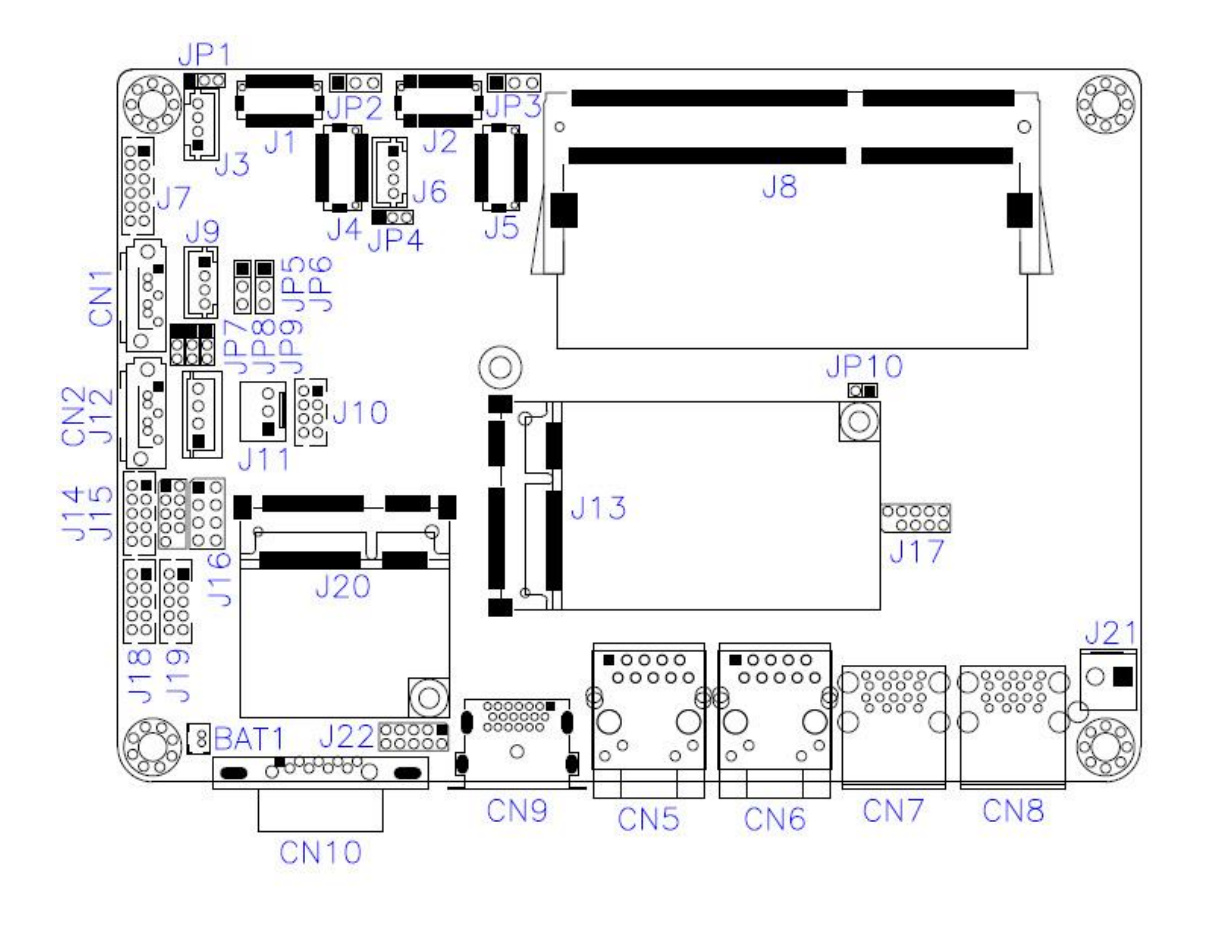

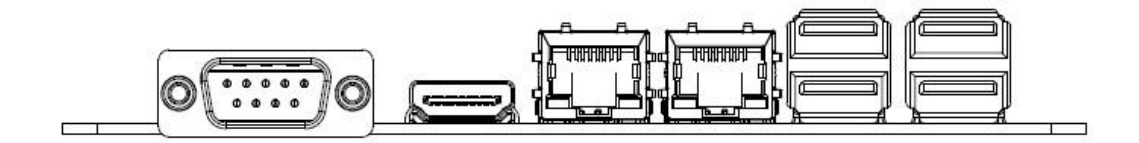

#### 2.5 Jumpers Quick Reference

| Function                       | Connector Name | Page |
|--------------------------------|----------------|------|
| LCD Panel Brightness Selection | JP1, JP4       | 15   |
| LVDS Panel Power Selection     | JP2, JP3       | 15   |
| LCD Panel Backlight VCC        | JP5, JP6       | 15   |
| ATX / AT Power Selection       | JP7            | 16   |
| Clearing CMOS Data             | JP8            | 16   |
| Clearing ME Register           | JP9            | 16   |
| Factory Use Only               | JP10           |      |

#### 2.5.1 LVDS Panel Brightness Selection (JP1, JP4)

| Function       | Pin closed | Illustration |
|----------------|------------|--------------|
| 3.3V (default) | 1-2        | 1 🔲 • 🔿      |
| 5V             | 2-3        | 1 🗆 • •      |

#### 2.5.2 LVDS Panel Power Selection (JP2, JP3)

| Function       | Pin closed | Illustration |
|----------------|------------|--------------|
| 3.3V (default) | 1-2        | 1 🔳 O        |
| 5V             | 2-3        | 1 🗆 • •      |

#### 2.5.3 LCD Panel Backlight VCC (JP5, JP6)

| Function     | Pin closed | Illustration |
|--------------|------------|--------------|
| 5V (default) | 1-2        | 1            |
| 12V          | 2-3        | 1 🗖<br>•     |

### 2.5.4 ATX / AT Power Selection (JP7)

| Function      | Pin closed | Illustration    |
|---------------|------------|-----------------|
| ATX (default) | 1-2        | 1 <b>•</b><br>• |
| AT            | 2-3        | 1 🗆 •           |

## 2.5.5 Clearing CMOS Data (JP8)

| Function         | Pin closed | Illustration |
|------------------|------------|--------------|
| Normal (default) | 1-2        | 1            |
| Clear CMOS       | 2-3        | 1 🔲<br>•     |

### 2.5.6 Clearing ME Register (JP9)

| Function         | Pin closed | Illustration |
|------------------|------------|--------------|
| Normal (default) | 1-2        | 1            |
| Clear ME         | 2-3        | 1 □<br>●     |

#### 2.6 Connectors Quick Reference

| Function                  | Connector Name             | Page |
|---------------------------|----------------------------|------|
| SATA III                  | CN1, CN2                   |      |
| LAN Ports                 | CN5, CN6                   |      |
| USB 3.0                   | CN7, CN8                   |      |
| HDMI                      | CN9                        |      |
| LCD Backlight             | J3,J6                      | 17   |
| LVDS                      | CH1: J4, J5<br>CH2: J1, J2 | 18   |
| Audio                     | J7                         | 18   |
| DDR3L SO-DIMM             | J8                         |      |
| USB 2.0                   | J10                        | 18   |
| Amplifier                 | J9                         | 19   |
| SATA HDD Power            | J12                        | 19   |
| COM2 / COM3 / COM4 RS-232 | J18, J19, J14              | 19   |
| Mini PCIe / mSATA         | J13 (shared with CN2)      |      |
| Mini PCIe                 | J20                        |      |
| Front Panel               | J16                        | 19   |
| COM Digital I/O           | J22                        | 20   |
| DC Power Input            | J21                        | 20   |
| COM1 RS-232/422/485       | CN10                       | 20   |
| Factory Use Only          | J17,J15                    |      |

### 2.6.1 LCD Backlight Connector (J3, J6)

|   | _ |   |
|---|---|---|
|   | 1 | 4 |
|   |   |   |
|   |   |   |
| 0 |   |   |
| 0 |   |   |
|   |   |   |

| Pin | Signal Name      | Pin | Signal Name        |
|-----|------------------|-----|--------------------|
| 1   | +12V / +5V       | 3   | Brightness Control |
| 2   | Backlight Enable | 4   | Ground             |

19

20

### 2.6.2 LVDS Connector (CH1: J4, J5, CH2: J1, J2)

| Pin | Signal Name | Pin | Signal Name |
|-----|-------------|-----|-------------|
| 1   | TX0P        | 2   | TX0N        |
| 3   | Ground      | 4   | Ground      |
| 5   | TX1P        | 6   | TX1N        |
| 7   | Ground      | 8   | Ground      |
| 9   | TX2P        | 10  | TX2N        |
| 11  | Ground      | 12  | Ground      |
| 13  | CLKP        | 14  | CLKN        |
| 15  | Ground      | 16  | Ground      |
| 17  | TX3P        | 18  | TX3N        |
| 19  | VDD         | 20  | VDD         |

### 2.6.3 Audio Connector (J7)

| Pin | Signal Name | Pin | Signal Name |
|-----|-------------|-----|-------------|
| 1   | Lineout_L   | 2   | Lineout_R   |
| 3   | JD_FRONT    | 4   | Ground      |
| 5   | LINEIN_L    | 6   | Linein_R    |
| 7   | JD_LINEIN   | 8   | Ground      |
| 9   | MIC_L       | 10  | MIC-R       |
| 11  | JD_MIC1     | 12  | Ground      |

#### 2.6.4 USB 2.0 Connector (J10)

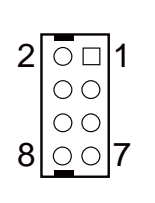

2 ○ □ 1 ○ ○ ○ ○ ○ ○ 12 ○ ○ 11

| Pin | Signal Name | Pin | Signal Name |
|-----|-------------|-----|-------------|
| 1   | VCC         | 2   | Ground      |
| 3   | D0-         | 4   | D1+         |
| 5   | D0+         | 6   | D1-         |
| 7   | Ground      | 8   | VCC         |

#### 2.6.5 Amplifier Connector (J9)

| г |   | 1 |
|---|---|---|
|   |   | 1 |
|   | 0 |   |
|   | 0 |   |
|   | 0 |   |
| Ľ |   | 1 |

1

| Pin | Signal Name | Pin | Signal Name |
|-----|-------------|-----|-------------|
| 1   | OUTL+       | 3   | OUTR-       |
| 2   | OUTL-       | 4   | OUTR+       |

#### 2.6.6 SATA HDD Power Connector (J12)

| Pin         Signal Name           1         +5∨ |        | Pin | Signal Name |
|-------------------------------------------------|--------|-----|-------------|
| 1                                               | +5V    | 3   | Ground      |
| 2                                               | Ground | 4   | +12V        |

### 2.6.7 COM2 / COM3 / COM4 RS-232 Port (J18, J19, J14)

|               |     |    | Pin                  | Signal Name              | Pin                 | Signal Name              |
|---------------|-----|----|----------------------|--------------------------|---------------------|--------------------------|
| 2             | 0 🗆 | ]1 | 1                    | DCD, Data carrier detect | 2                   | RXD, Receive data        |
|               |     |    | 3                    | TXD, Transmit data       | 4                   | DTR, Data terminal ready |
| 10 <u>0</u> 0 | 9   | 5  | Ground               | 6                        | DSR, Data set ready |                          |
|               |     | 7  | RTS, Request to send | 8                        | CTS, Clear to send  |                          |
|               |     |    | 9                    | RI, Ring indicator       | 10                  | Not Used                 |

#### 2.6.8 Front Panel Connector (J16)

| 1 |   | 0 | 2 |
|---|---|---|---|
|   | 0 | 0 |   |
|   | 0 | 0 |   |
| 7 | 0 | 0 | 8 |
|   |   |   |   |

|   | Pin | Signal Name | Pin | Signal Name |
|---|-----|-------------|-----|-------------|
|   | 1   | Ground      | 2   | PWR_BTN     |
|   | 3   | 3.3V        | 4   | HDD Active  |
| _ | 5   | Ground      | 6   | Reset       |
|   | 7   | +5V         | 8   | Ground      |

#### 2.6.9 Digital I/O Connector (J22)

| 9  | 0 | 0 | 0 | 0 |   | 1 | 1 |  |
|----|---|---|---|---|---|---|---|--|
| 10 | 0 | 0 | 0 | 0 | 0 | 2 | 3 |  |
|    |   |   |   |   |   |   | 5 |  |

| Pin | Signal Name | Pin | Signal Name |
|-----|-------------|-----|-------------|
| 1   | Ground      | 2   | VCC         |
| 3   | OUT3        | 4   | OUT1        |
| 5   | OUT2        | 6   | OUT0        |
| 7   | IN3         | 8   | IN1         |
| 9   | IN2         | 10  | IN0         |

### 2.6.10 DC Power Input (J21)

|   | Pin | Signal Name | Pin | Signal Name |
|---|-----|-------------|-----|-------------|
| 1 | 1   | +12V ~ +24V | 2   | Ground      |

#### 2.6.11 COM1 RS-232/422/435 (CN10)

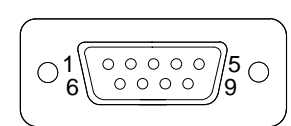

| Pin | Signal Name              | Pin | Signal Name          |
|-----|--------------------------|-----|----------------------|
| 1   | DCD, Data carrier detect | 6   | DSR, Data set ready  |
| 2   | RXD, Receive data        | 7   | RTS, Request to send |
| 3   | TXD, Transmit data       | 8   | CTS, Clear to send   |
| 4   | DTR, Data terminal ready | 9   | RI, Ring indicator   |
| 5   | Ground                   |     |                      |

| Din | Signal Name |                                                                                                    |        |  |  |  |
|-----|-------------|----------------------------------------------------------------------------------------------------|--------|--|--|--|
| FIN | RS-232      | RS-422         RS-488           TX-         DATA           TX+         DATA           RX+         NC | RS-485 |  |  |  |
| 1   | DCD         | TX-                                                                                                  | DATA-  |  |  |  |
| 2   | RX          | TX+                                                                                                  | DATA+  |  |  |  |
| З   | ТΧ          | RX+                                                                                                  | NC     |  |  |  |
| 4   | DTR         | RX-                                                                                                  | NC     |  |  |  |
| 5   | Ground      | Ground                                                                                               | Ground |  |  |  |
| 6   | DSR         | NC                                                                                                   | NC     |  |  |  |
| 7   | RTS         | NC                                                                                                   | NC     |  |  |  |
| 8   | CTS         | NC                                                                                                   | NC     |  |  |  |
| 9   | RI          | NC                                                                                                   | NC     |  |  |  |

# **Chapter 3 Driver Installation**

The information provided in this chapter includes:

- Intel<sup>®</sup> Chipset Software Installation Utility
- Intel<sup>®</sup> Graphics Driver
- HD Audio Driver
- Intel<sup>®</sup> Trusted Execution Engine Installation
- Intel<sup>®</sup> Serial I/O Drivers
- LAN Driver

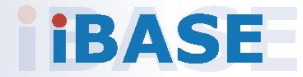

#### 3.1 Introduction

This section describes the installation procedures for software drivers. The software drivers are in a disk enclosed with the product package. If you find anything missing, please contact the distributor where you made the purchase.

**Note:** After installing your Windows operating system, you must install the Intel<sup>®</sup> Chipset Software Installation Utility first before proceeding with the drivers installation.

#### 3.2 Intel<sup>®</sup> Chipset Software Installation Utility

The Intel<sup>®</sup> Chipset drivers should be installed first before the software drivers to install INF files for Plug & Play function for the chipset components. Follow the instructions below to complete the installation.

1. Insert the disk enclosed in the product package. Click **Intel** on the left pane and then **Intel(R)** Apollolake Chipset Drivers on the right.

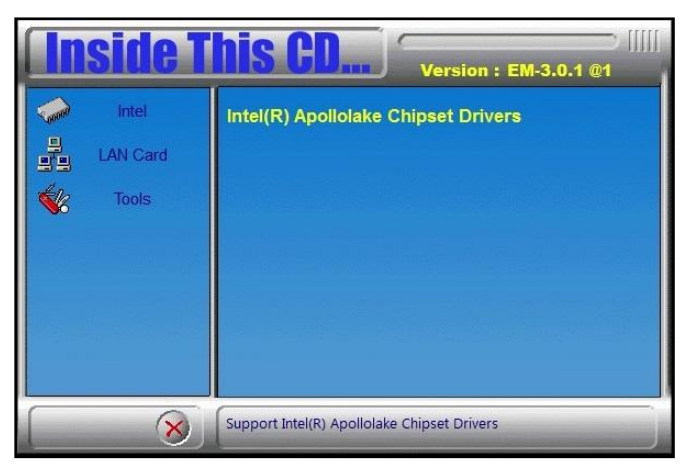

2. Click Intel(R) Chipset Software Installation Utility.

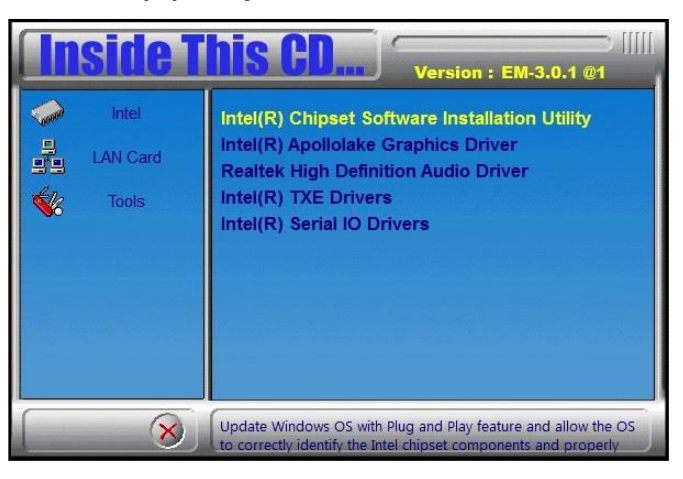

- 3. When the *Welcome* screen to the Intel<sup>®</sup> Chipset Device Software appears, click **Next** to continue.
- 4. Click **Yes** to accept the software license agreement and proceed with the installation process.
- 5. On the Readme File Information screen, Click Install for installation.

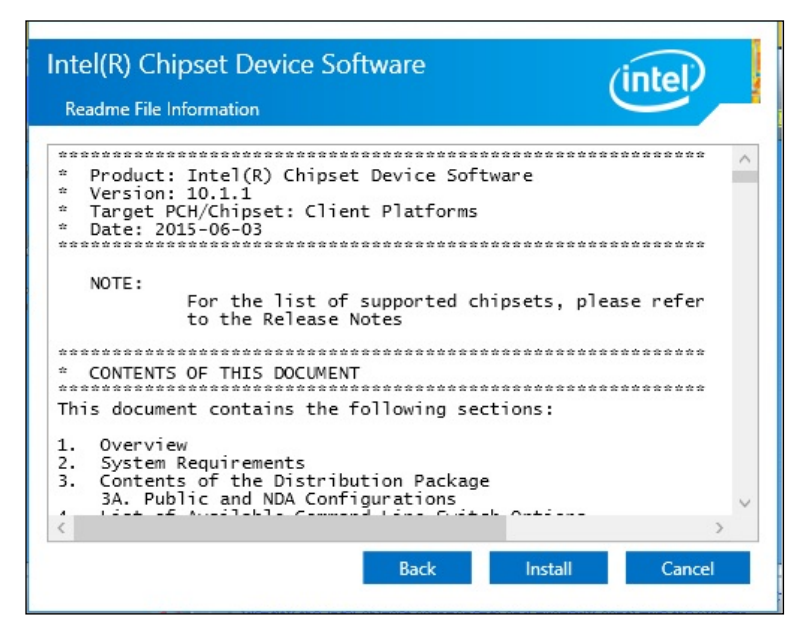

6. After the driver is completely installed, restart the computer for changes to take effect.

#### 3.3 Intel<sup>®</sup> Graphics Driver Installation

1. Click **Intel** on the left pane and then **Intel(R)** Apollolake Chipset Drivers on the right.

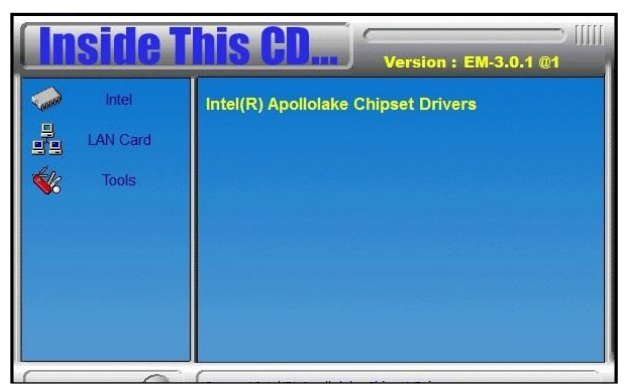

2. Click Intel(R) Apollolake Graphics Driver.

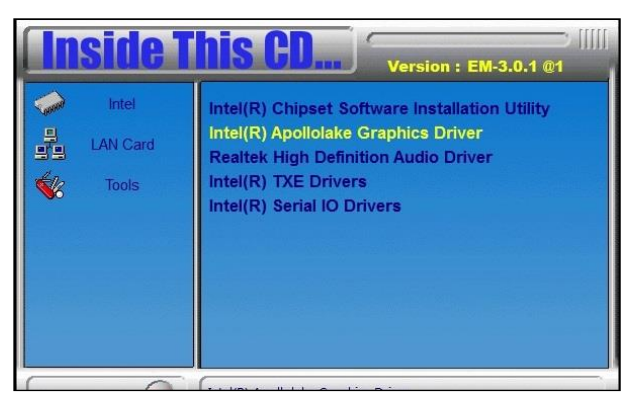

3. When the *Welcome* screen appears, click **Next** to continue.

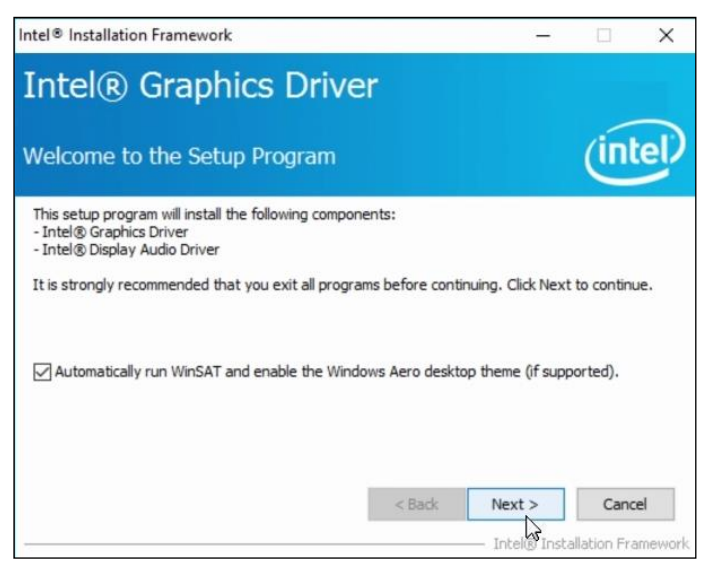

- 4. Click **Yes** to agree with the license agreement and click **Next** to continue.
- 5. After the driver is completely installed, restart the computer for changes to take effect.

#### 3.4 HD Audio Driver Installation

1. Click Intel on the left and then Intel(R) Apollolake Chipset Drivers on the right.

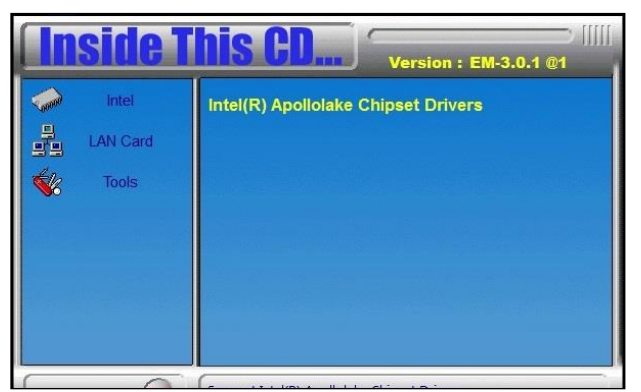

2. Click Realtek High Definition Audio Driver.

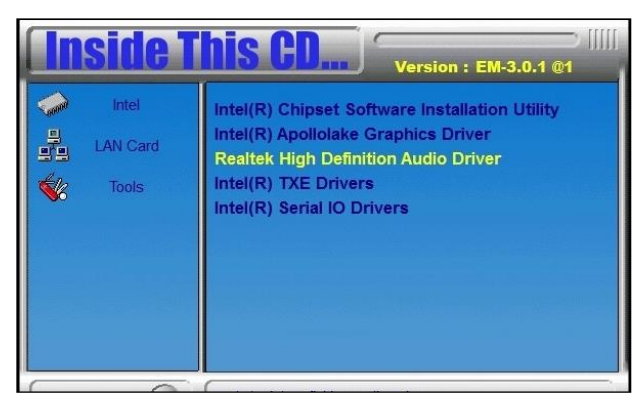

3. On the Welcome screen of the InstallShield Wizard, click Next.

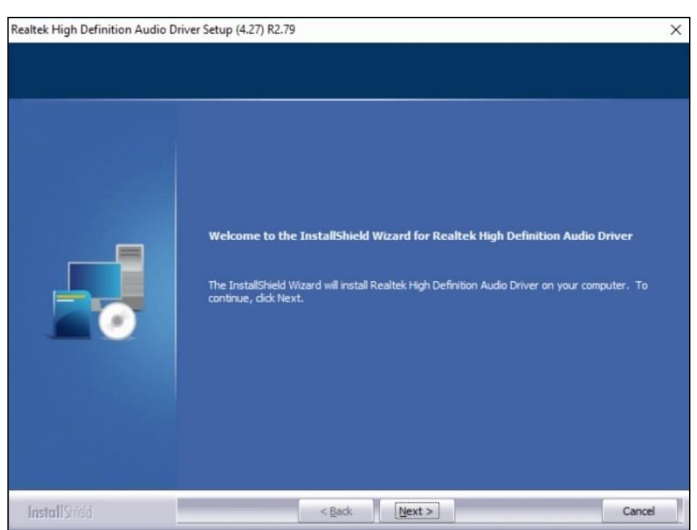

- 4. Click **Next** until the installation starts.
- 5. After the driver is completely installed, restart the computer for changes to take effect.

### 3.5 Intel<sup>®</sup> Trusted Execution Engine Installation

1. Click Intel on the left and then Intel(R) Apollolake Chipset Drivers.

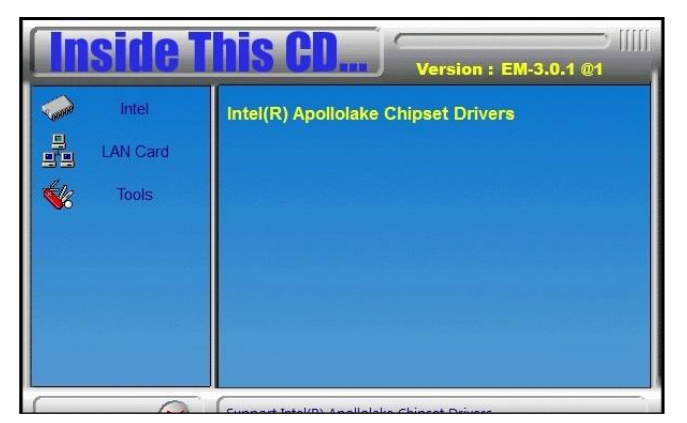

2. Click Intel(R) TXE Drivers.

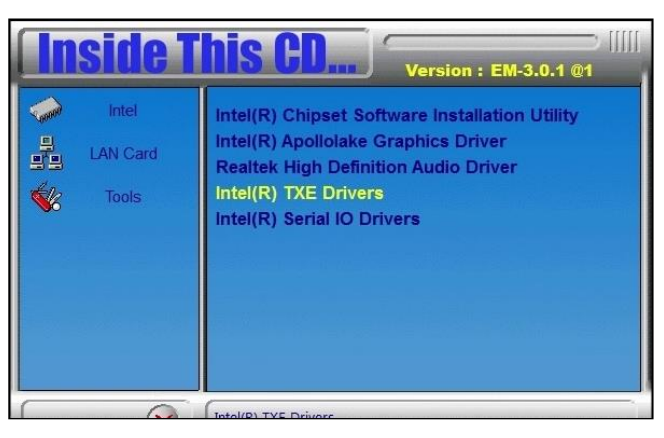

3. When the *Welcome* screen appears, click Next.

| Setup                                                                                                    |        |        |     | $\times$ |
|----------------------------------------------------------------------------------------------------|--------|--------|-----|----------|
| Intel® Trusted Execution Engine<br>Welcome                                                                                               |        | (inte  | P   |          |
| You are about to install the following product:                                                                                          |        |        |     |          |
| Intel® Trusted Execution Engine                                                                                                    |        |        |     |          |
| It is strongly recommended that you exit all programs before conti<br>Click Next to continue, or click Cancel to exit the setup program. | nuing. |        |     |          |
|                                                                                                    |        |        |     |          |
|                                                                                                    |        |        |     |          |
|                                                                                                    |        |        |     |          |
|                                                                                                    |        |        |     |          |
| Intel Corporation <                                                                                                    | Back   | Next > | Can | icel     |

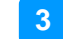

- 4. Accept the license agreement and click Next.
- 5. Click **Next** until the installation starts.

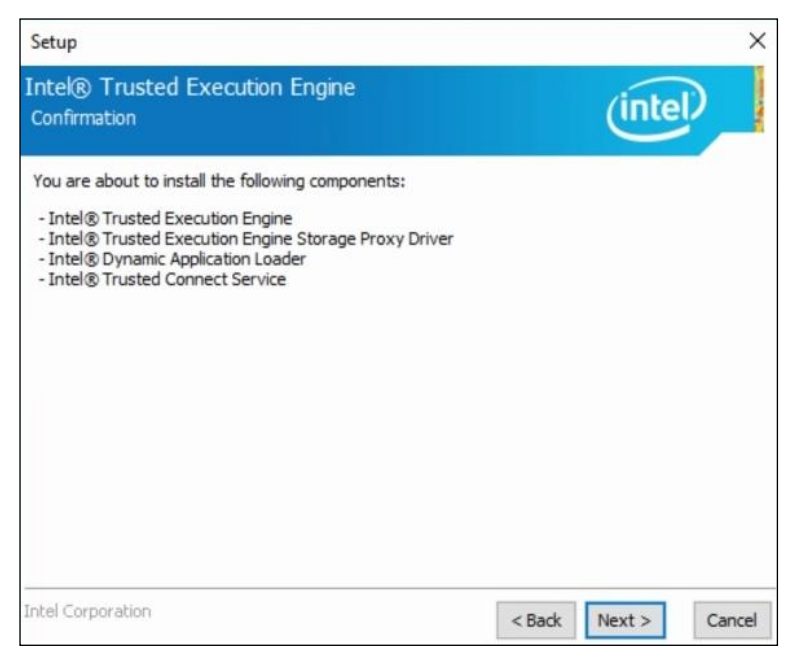

6. After the driver is completely installed, restart the computer for changes to take effect.

### 3.6 Intel<sup>®</sup> Serial I/O Drivers Installation

1. Click Intel on the left and then Intel(R) Apollolake Chipset Drivers.

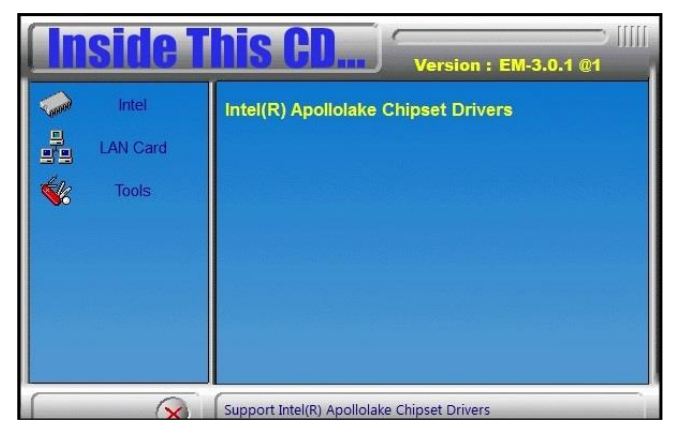

2. Click Intel(R) Serial I/O Drivers.

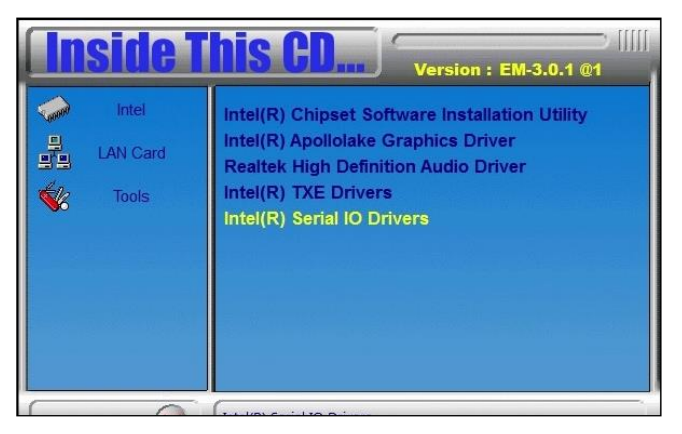

3. On the Welcome screen, click Next.

| Setup                                                                                                    |         |        |     | $\times$ |
|----------------------------------------------------------------------------------------------------|---------|--------|-----|----------|
| Intel® Serial IO<br>Welcome                                                                                                    |         | (inte  | D   |          |
| You are about to install the following product:                                                                                         |         |        |     |          |
| Intel® Serial IO                                                                                                    |         |        |     |          |
| It is strongly recommended that you exit all programs before cont<br>Click Next to continue, or click Cancel to exit the setup program. | inuing. |        |     |          |
| Intel Corporation                                                                                                    | Back    | Next > | Can | icel     |

3

- 4. Accept the license agreement and click Next.
- 5. After reading the *Readme File Information*, click **Next** for installation.
- 6. After the driver is successfully installed, restart the computer for changes to take effect.

#### 3.7 LAN Driver Installation

1. Click LAN Card on the left and then click Intel LAN Controller Drivers.

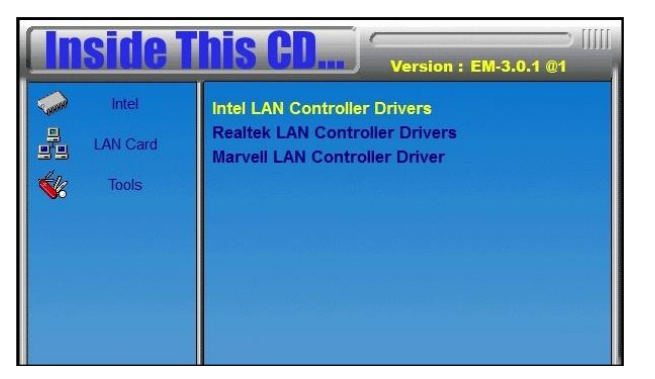

2. Click Intel(R) I21x Gigabit Network Drivers.

| <b>Inside</b> 1 | This CD Version : EM-3.0.1 @1                                              |
|-----------------|----------------------------------------------------------------------------|
| Intel           | Intel(R) Gigabit Ethernet Drivers<br>Intel(R) I21x Gigabit Network Drivers |
| 🐝 Tools         |                                                                            |
|                 |                                                                            |
|                 |                                                                            |

3. When the Welcome screen of the InstallShield Wizard appears, click Next.

| 岁 Intel(R) Network Connections Install Wizard                                        | ×       |
|--------------------------------------------------------------------------------------|---------|
| Welcome to the install wizard for Intel(R)<br>Network Connections                    | (intel) |
| Installs drivers, Intel(R) Network Connections, and Advanced<br>Networking Services. |         |
| WARNING: This program is protected by copyright law and international treaties.      |         |
| < Back Next >                                                                        | Cancel  |

- 4. Accept the license agreement and click Next.
- 5. On the *Setup Options* screen, select the desired driver(s) for installation. Then click **Next** to continue.

| Intel(R) Network Connections                                                                                                    |                    |        | ×       |
|----------------------------------------------------------------------------------------------------|--------------------|--------|---------|
| Setup Options<br>Select the program features you want in                                                                                           | stalled.           |        | (intel) |
| Install:                                                                                                    |                    |        |         |
| Drivers     Intel(R) PROSet for Windows* Device     Advanced Network Services     Windows* PowerShell Module     Intel(R) Network Connections SNMP | e Manager<br>Agent |        |         |
| Feature Description                                                                                                    |                    |        |         |
| [                                                                                                    | < Back             | Next > | Cancel  |

- 6. When the wizard is ready for installation, click Install.
- 7. When the installation is complete, restart the computer for changes to take effect.

# Chapter 4 BIOS Setup

This chapter describes the different settings available in the AMI BIOS that comes with the board. The topics covered in this chapter are as follows:

- Main Settings
- Advanced Settings
- Chipset Settings
- Security Settings
- Boot Settings
- Save & Exit

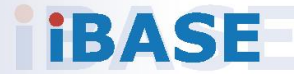

#### 4.1 Introduction

The BIOS (Basic Input/Output System) installed in the ROM of your computer system supports Intel® processors. The BIOS provides critical low-level support for standard devices such as disk drives, serial ports and parallel ports. It also provides password protection as well as special support for detailed fine-tuning of the chipset controlling the entire system.

#### 4.2 BIOS Setup

The BIOS provides a Setup utility program for specifying the system configurations and settings. The BIOS ROM of the system stores the Setup utility. When you turn on the computer, the BIOS is immediately activated. Press the <Del> key immediately to enter the Setup utility and press <F7> to call the pop-up Boot menu. If you are a little bit late pressing the <Del> key, POST (Power On Self-Test) will continue with its test routines, thus preventing you from invoking the Setup.

If you still need to enter Setup, restart the system by pressing the "Reset" button or simultaneously pressing the <Ctrl>, <Alt> and <Delete> keys. You can also restart by turning the system Off and back On again.

The following message will appear on the screen:

Press <DEL> to Enter Setup

In general, press the arrow keys to highlight items, <Enter> to select, the <PgUp> and <PgDn> keys to change entries, <F1> for help, and <Esc> to quit.

When you enter the BIOS Setup utility, the *Main Menu* screen will appear on the screen. The Main Menu allows you to select from various setup functions and exit choices.

**Warning:** It is strongly recommended that you avoid making any changes to the chipset defaults.

These defaults have been carefully chosen by both AMI and your system manufacturer to provide the absolute maximum performance and reliability. Changing the defaults could make the system unstable and crash in some cases.

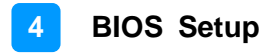

### 4.3 Main Settings

| Aptio Setu<br>Main Advanced Chipset                                              | o Utility – Copyright (C) 2017 America<br>Security Boot Save & Exit | n Megatrends, Inc.                                                                                                    |
|----------------------------------------------------------------------------------|---------------------------------------------------------------------|----------------------------------------------------------------------------------------------------|
| Memory Information<br>Total Memory<br>Memory Speed<br>System Date<br>System Time | 8192 MB<br>1600 MHz<br>[Fri 05/25/2017]<br>[10:50:10]               | Set the Date. Use Tab to<br>switch between Date elements.<br>Default Ranges:<br>Year: 2005–2099<br>Months: 1-12<br>Days: dependent on month                           |
|                                                                                  |                                                                     | <pre>++: Select Screen t1: Select Item Enter: Select +/-: Change Opt. F1: General Help F2: Previous Values F3: Optimized Defaults F4: Save &amp; Exit ESC: Exit</pre> |

| BIOS Setting | Description                                                                        |
|--------------|------------------------------------------------------------------------------------|
| System Date  | Sets the date.<br>Use the <tab> key to switch between the data<br/>elements.</tab> |
| System Time  | Set the time.<br>Use the <tab> key to switch between the data<br/>elements.</tab>  |

### 4.4 Advanced Settings

This section allows you to configure, improve your system and allows you to set up some system features according to your preference.

| Aptio Setup Utility –<br>Main Advanced Chipset Security                                                                                                    | Copyright (C) 2017 American<br>Boot Save & Exit | Megatrends, Inc.                                                                                                    |
|----------------------------------------------------------------------------------------------------|-------------------------------------------------|----------------------------------------------------------------------------------------------------|
| <ul> <li>ACPI Settings</li> <li>LFP(eDP) to LVDS Configuration</li> <li>EFP(DP) to LVDS Configuration</li> <li>Fintek Super IO Configuration</li> <li>Fintek Super IO Hardware Monitor</li> <li>CPU Configuration</li> <li>AMI Graphic Output Protocol Policy</li> <li>Network Stack Configuration</li> <li>CSM Configuration</li> <li>USB Configuration</li> </ul> |                                                 | System ACPI Parameters.                                                                                                    |
|                                                                                                    |                                                 | <pre>++: Select Screen 14: Select Item Enter: Select +/-: Change Opt. F1: General Help F2: Previous Values F3: Optimized Defaults F4: Save &amp; Exit ESC: Exit</pre> |
| Version 2.18.1263. C                                                                                                    | opyright (C) 2017 American M                    | egatrends, Inc.                                                                                                    |

### 4.4.1 ACPI Settings

| Aptio Setup Utility<br>Advanced        | – Copyright (C) 2017 American      | Megatrends, Inc.                                                                                                    |
|----------------------------------------|------------------------------------|----------------------------------------------------------------------------------------------------|
| ACPI Settings                          |                                    | Enables or Disables System<br>ability to Hibernate (OS/S4<br>Sleen State). This ontion may                                                                            |
| Enable Hibernation<br>ACPI Sleep State | [Enabled]<br>[S3 (Suspend to RAM)] | be not effective with some OS.                                                                                                    |
|                                        |                                    | <pre>++: Select Screen 11: Select Item Enter: Select +/-: Change Opt. F1: General Help F2: Previous Values F3: Optimized Defaults F4: Save &amp; Exit ESC: Exit</pre> |
| Version 2.18.1263.                     | Copyright (C) 2017 American M      | legatrends, Inc.                                                                                                    |

| BIOS Setting       | Description                                                                                                    |
|--------------------|----------------------------------------------------------------------------------------------------|
| Enable Hibernation | Enables / Disables the system ability to hibernate (OS/S4 Sleep State). This option may not be effective with some OS. |
| ACPI Sleep State   | Selects a ACPI sleep state for the system to enter.<br>Options: Suspend Disabled, S3 (Suspend to RAM)                  |

## 4.4.2 LFP (eDP) to LVDS Configuration

| Aptio Setup Utility -<br>Advanced                                                                                                    | - Copyright                                              | (C) 2017 American  | Megatrends, Inc.                                                                                                    |
|----------------------------------------------------------------------------------------------------|----------------------------------------------------------|--------------------|----------------------------------------------------------------------------------------------------|
| LFP(eDP) to LVDS Configuration<br>LVDS Support<br>Panel Color Depth<br>LVDS Channel Type<br>Panel Type<br>LDVS Backlight Level Control | (Enabled)<br>[18 8IT]<br>[Single]<br>[800 ×<br>[Level-8] | 600]               | Enable∕Disable eDP to LVDS                                                                                                    |
|                                                                                                    |                                                          |                    | <pre>++: Select Screen 14: Select Item Enter: Select +/-: Change Opt. F1: General Help F2: Previous Values F3: Optimized Defaults F4: Save &amp; Exit ESC: Exit</pre> |
| Version 2.18.1263. C                                                                                                    | opyright (C                                              | ) 2017 American Me | egatrends, Inc.                                                                                                    |

| BIOS Setting                    | Description                                                                                                    |
|---------------------------------|----------------------------------------------------------------------------------------------------|
| LVDS Support                    | Enables / Disables eDP to LVDS.                                                                                                    |
| Panel Color Depth               | Selects a panel color depth as 18 or 24 (VESA or JEIDA) bit.                                                                                           |
| LVDS Channel Type               | Sets the LVDS channel type as single or dual channel.                                                                                                  |
| Panel Type                      | Selects a resolution that fits your panel.<br>Options: 800 x 600 / 1024 x 768 / 1280 x 1024 /<br>1366 x 768 / 1440 x 900 / 1600 x 900 / 1920 x<br>1080 |
| LVDS Backlight Level<br>Control | Selects from Level 1 to Level 8 for the LVDS backlight.                                                                                                |

## 4.4.3 EFP (DP) to LVDS Configuration

| Aptio Setup Utility -<br>Advanced                                                                    | Copyright (C) 2017 Ame                                        | erican Megatrends, Inc.                                                                                                    |
|----------------------------------------------------------------------------------------------------|---------------------------------------------------------------|----------------------------------------------------------------------------------------------------|
| EFP(DP) to LVDS Configuration                                                                        |                                                               | Enable/Disable DP to LVDS                                                                                                    |
| LVDS Support<br>Panel Color Depth<br>LVDS Channel Type<br>Panel Type<br>LDVS Backlight Level Control | [Enabled]<br>[18 BIT]<br>[Single]<br>[800 × 600]<br>[Level-8] | <pre>++: Select Screen tl: Select Item Enter: Select +/-: Change Opt. F1: General Help F2: Previous Values F3: Optimized Defaults F4: Save &amp; Exit ESC: Exit</pre> |
| Version 2 18 1263 . Cc                                                                               | nuright (P) 2017 Amer                                         | ican Megathends Inc                                                                                                    |

| BIOS Setting                    | Description                                                                                                    |
|---------------------------------|----------------------------------------------------------------------------------------------------|
| LVDS Support                    | Enables / Disables DP to LVDS.                                                                                                    |
| Panel Color Depth               | Selects a panel color depth as 18 or 24 (VESA or JEIDA) bit.                                                                                           |
| LVDS Channel Type               | Sets the LVDS channel type as single or dual channel.                                                                                                  |
| Panel Type                      | Selects a resolution that fits your panel.<br>Options: 800 x 600 / 1024 x 768 / 1280 x 1024 /<br>1366 x 768 / 1440 x 900 / 1600 x 900 / 1920 x<br>1080 |
| LVDS Backlight Level<br>Control | Selects from Level 1 to Level 8 for the LVDS backlight.                                                                                                |

### 4.4.4 Fintek Super IO Configuration

| Aptio Setup<br>Advanced                                                                                                    | Utility – Copyright (C) 2017 America | an Megatrends, Inc.                                                                                                    |
|----------------------------------------------------------------------------------------------------|--------------------------------------|----------------------------------------------------------------------------------------------------|
| Fintek Super IO Configurat                                                                                                    | ion                                  | [Enable]Provide the Standby                                                                                                    |
| Super IO Chip                                                                                                    | Fintek Super IO                      | [Disable]Shutdown the standby power.                                                                                                    |
| Standby Power on S5(ERP)                                                                                                    | [All Enable]                         |                                                                                                    |
| <ul> <li>Serial Port 1 Configuration</li> <li>Serial Port 2 Configuration</li> <li>Serial Port 3 Configuration</li> <li>Serial Port 4 Configuration</li> </ul> | n<br>n<br>n                          |                                                                                                    |
|                                                                                                    |                                      | <pre>++: Select Screen f↓: Select Item Enter: Select +/-: Change Opt. F1: General Help F2: Previous Values F3: Optimized Defaults F4: Save &amp; Exit ESC: Exit</pre> |
| Version 2.1                                                                                                    | 8.1263. Copyright (C) 2017 American  | Megatrends, Inc.                                                                                                    |

| BIOS Setting                 | Description                                                                               |  |
|------------------------------|-------------------------------------------------------------------------------------------|--|
| Standby Power on S5<br>(ERP) | Enable the item to provide the standby power for devices.                                 |  |
|                              | Disable the item to shut down the standby power.                                          |  |
|                              | Options: All Enable / Enable Ethernet for WOL / All Disable                               |  |
| Serial Ports Configuration   | Sets parameters of serial ports.                                                          |  |
|                              | Enables / Disables the serial port and select an optimal setting for the Super IO device. |  |

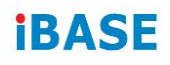

## 4.4.4.1. Serial Port 1 Configuration

| Advanced                       | Aptio Setup Utility – C<br>i | opyright              | (C) 2017 American   | Megatrends, Inc.                                                                     |
|--------------------------------|------------------------------|-----------------------|---------------------|--------------------------------------------------------------------------------------|
| Serial Port 1 (                | Configuration                |                       |                     | Enable or Disable Serial Port                                                        |
| Serial Port<br>Device Settings | S                            | [Enabled]<br>IO=3F8h; | IRQ=4;              |                                                                                      |
| Change Settings<br>Device Mode | 5                            | [Auto]<br>[RS232]     |                     |                                                                                      |
|                                |                              |                       |                     | the Salaat Sanaa                                                                     |
|                                |                              |                       |                     | t: Select Item<br>Enter: Select<br>+/-: Change Opt.                                  |
|                                |                              |                       |                     | F1: General Help<br>F2: Previous Values<br>F3: Optimized Defaults<br>F4: Save & Exit |
|                                |                              |                       |                     |                                                                                      |
|                                | Version 2.18.1263. Cop       | yright (C             | c) 2017 American Me | egatrends, Inc.                                                                      |

| BIOS Setting    | Description                                                                                                    |
|-----------------|----------------------------------------------------------------------------------------------------|
| Serial Port     | Enables / Disables the serial port.                                                                                                    |
| Change Settings | Selects an optimal settings for Super IO device.                                                                                                    |
| Device Mode     | <ul> <li>Changes the serial port mode to:</li> <li>RS232</li> <li>RS485 TX Low Active</li> <li>RS485 with Termination TX Low Active</li> <li>RS422</li> <li>RS422 with Termination</li> </ul> |

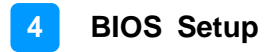

### 4.4.5 Fintek Super I/O Hardware Monitor

| Aptio Setup Utility<br>Advanced                                                                                                    | y — Copyright (C) 2017 Amer                                                                                                    | ican Megatrends, Inc.                                                                                                    |
|----------------------------------------------------------------------------------------------------|----------------------------------------------------------------------------------------------------|----------------------------------------------------------------------------------------------------|
| Fintek PC Health Status                                                                                                    |                                                                                                    |                                                                                                    |
| CPU temperature<br>System temperature<br>Voore<br>SV<br>12V<br>Memory Voltage<br>VCC3V<br>VSB3V<br>VSB5V<br>CPU Shutdown Temperature | : +42 C<br>: +39 C<br>: +0.912 V<br>: +5.087 V<br>: +12.232 V<br>: +1.344 V<br>: +3.280 V<br>: +3.296 V<br>: +4.944 V<br>[Disabled] | <pre>→+: Select Screen fl: Select Item Enter: Select +/-: Change Opt. F1: General Help F2: Previous Values F3: Optimized Defaults F4: Save &amp; Exit ESC: Exit</pre> |
| Version 2 18 1263                                                                                                    | Conucight (C) 2017 Americ                                                                                                    | an Megatrands Inc                                                                                                    |

| BIOS Setting                | Description                                                                                                    |
|-----------------------------|----------------------------------------------------------------------------------------------------|
| Temperatures / Voltages     | These fields are the parameters of the<br>hardware monitoring function feature of the<br>motherboard. The values are read-only values<br>as monitored by the system and show the PC<br>health status. |
| CPU Shutdown<br>Temperature | Sets a threshold of temperature to shut down if CPU goes overheated.                                                                                                    |
|                             | Options: Disabled / 70°C / 75°C / 80°C / 85°C /<br>90°C / 95°C                                                                                                    |

## 4.4.6 CPU Configuration

| Aptio Setup Utility -<br>Advanced                                                     | Copyright (C) 2017 American | Megatrends, Inc.                                                                             |
|---------------------------------------------------------------------------------------|-----------------------------|----------------------------------------------------------------------------------------------|
| CPU Configuration                                                                     |                             | Socket specific CPU Information                                                              |
| ▶ Socket 0 CPU Information                                                            |                             |                                                                                              |
| <ul> <li>CPU Power Management<br/>Active Processor Cores<br/>Monitor Mwait</li> </ul> | [Disabled]<br>[Enabled]     | <pre>++: Select Screen f1: Select Item Enter: Select +/-: Change Opt. F1: General Help</pre> |
|                                                                                       |                             | F2: Previous Values<br>F3: Optimized Defaults<br>F4: Save & Exit<br>ESC: Exit                |
| Version 2.18.1263. Co                                                                 | pyright (C) 2017 American M | egatrends, Inc.                                                                              |

| BIOS Setting             | Description                                            |
|--------------------------|--------------------------------------------------------|
| Socket 0 CPU Information | Displays the socket specific CPU information.          |
| CPU Power Management     | Allows you to enable / disable Turbo Mode.             |
| Active Processor Cores   | Enables / Disables the cores in the processor package. |
| Monitor Mwait            | Enables / Disables Monitor Mwait.                      |

#### 4.4.6.1. Socket 0 CPU Information

| Aptio Setup Utility -<br>Advanced                                                                                                    | Copyright (C) 2017 American                               | Megatrends, Inc.                                                                                                    |
|----------------------------------------------------------------------------------------------------|-----------------------------------------------------------|----------------------------------------------------------------------------------------------------|
| Advanced<br>Socket 0 CPU Information<br>Intel(R) Atom(TM) Processor E3950 @<br>CPU Signature<br>Microcode Patch<br>Processor Cores<br>Intel HT Technology<br>Intel VT-x Technology | 1.60GHz<br>506C9<br>28<br>4<br>Not Supported<br>Supported | <pre>##: Select Screen ##: Select Screen 11: Select Item Enter: Select #/-: Change Opt. F1: General Help F2: Previous Values F3: Optimized Defaults F4: Save &amp; Exit ESC: Exit</pre> |
| Version 2.18.1263. Copyright (C) 2017 American Megatrends, Inc.                                                                                                    |                                                           |                                                                                                    |

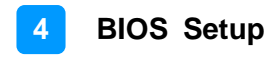

| CPU Power Management Configuration<br>Turbo Mode       Turbo Mode.         Turbo Mode       """         **: Select Screen       *"         **: Select Item       Enter: Select         */-: Change Opt.       F1: General Help         F2: Previous Values       F3: Optimized Defaults         F4: Save & Exit       ESC: Exit | Aptio Setup Utility — (<br>Advanced              | Copyright (C) 2017 American | Megatrends, Inc.                                                                                                    |
|----------------------------------------------------------------------------------------------------|--------------------------------------------------|-----------------------------|----------------------------------------------------------------------------------------------------|
|                                                                                                    | CPU Power Management Configuration<br>Turbo Mode | [Disabled]                  | Turbo Mode.<br>++: Select Screen<br>14: Select Item<br>Enter: Select<br>+/-: Change Opt.<br>F1: General Help<br>F2: Previous Values<br>F3: Optimized Defaults<br>F4: Save & Exit<br>ESC: Exit |

#### 4.4.6.2. CPU Power Management Configuration

| BIOS Setting | Description                        |
|--------------|------------------------------------|
| Turbo Mode   | Enables / Disables the turbo mode. |

### 4.4.7 AMI Graphic Output Protocol Policy

| Aptio Setup Utility<br>Advanced                                                  | – Copyright (C) 2017 A | merican Megatrends, Inc.                                                                                                    |
|----------------------------------------------------------------------------------|------------------------|----------------------------------------------------------------------------------------------------|
| Intel(R) Graphics Controller<br>Intel(R) GOP Driver [10.0.1036]<br>Output Select | (HDMI2)                | Output Interface<br>++: Select Screen<br>11: Select Item<br>Enter: Select<br>+/-: Change Opt.<br>F1: General Help<br>F2: Previous Values<br>F3: Optimized Defaults<br>F4: Save & Exit<br>ESC: Exit |
| Version 2.18.1263.                                                               | Copyright (C) 2017 Ame | rican Megatrends, Inc.                                                                                                    |

| BIOS Setting  | Description                     |  |
|---------------|---------------------------------|--|
| Output Select | Outputs through HDMI interface. |  |

| Aptio Setup<br>Advanced | Utility – Copyright (C) 2017 | American Megatrends, Inc.                                                                                                    |
|-------------------------|------------------------------|----------------------------------------------------------------------------------------------------|
| Network Stack           | [Disabled]                   | Enable/Disable UEFI Network<br>Stack                                                                                                    |
|                         |                              | <pre>++: Select Screen 11: Select Item Enter: Select +/-: Change Opt. F1: General Help F2: Previous Values F3: Optimized Defaults F4: Save &amp; Exit ESC: Exit</pre> |

## 4.4.8 Network Stack Configuration

| BIOS Setting       | Description                                                                                              |
|--------------------|----------------------------------------------------------------------------------------------------|
| Network Stack      | Enables / Disables UEFI Network Stack.                                                                   |
| IPv4 PXE Support   | Enables / Disables IPv4 PXE Boot Support.<br>If disabled, Ipv4 PXE boot option will not be<br>created.   |
| IPv4 HTTP Support  | Enables / Disables IPv4 HTTP Boot Support.<br>If disabled, Ipv4 HTTP boot option will not be<br>created. |
| IPv6 PXE Support   | Enables / Disables IPv6 PXE Boot Support.<br>If disabled, Ipv4 PXE boot option will not be<br>created.   |
| IPv6 HTTP Support  | Enables / Disables IPv6 HTTP Boot Support.<br>If disabled, Ipv4 HTTP boot option will not be<br>created. |
| PXE boot wait time | Assigns a period of time to press ESC key to abort the PXE boot.                                         |
| Media detect count | Assigns a number of times to check the presence of media.                                                |

### 4.4.9 CSM Configuration

| Aptio Setup Utility -<br>Advanced                | Copyright (C) 2017 American                   | Megatrends, Inc.                                                                                                    |
|--------------------------------------------------|-----------------------------------------------|----------------------------------------------------------------------------------------------------|
| Compatibility Support Module Configuration       |                                               | Enable/Disable CSM Support.                                                                                                    |
| CSM Support                                      | [Enabled]                                     |                                                                                                    |
| CSM16 Module Version                             | 07.79                                         |                                                                                                    |
| GateA20 Active<br>INT19 Trap Response            | [Upon Request]<br>[Immediate]                 |                                                                                                    |
| Boot option filter                               | [UEFI and Legacy]                             |                                                                                                    |
| Option ROM execution                             |                                               |                                                                                                    |
| Network<br>Storage<br>Video<br>Other PCI devices | [Do not launch]<br>[UEFI]<br>[UEFI]<br>[UEFI] | <pre>++: Select Screen 14: Select Item Enter: Select +/-: Change Opt. F1: General Help F2: Previous Values F3: Optimized Defaults F4: Save &amp; Exit ESC: Exit</pre> |
| Version 2.18.1263. Co                            | pyright (C) 2017 American Mo                  | egatrends, Inc.                                                                                                    |

| BIOS Setting        | Description                                                                                                |
|---------------------|----------------------------------------------------------------------------------------------------|
| CSM Support         | Enables / Disables CSM support.                                                                            |
| GateA20 Active      | <ul> <li>Upon Request disables GA20 when using<br/>BIOS services.</li> </ul>                               |
|                     | <ul> <li>Always cannot disable GA20, but is useful<br/>when any RT code is executed above 1 MB.</li> </ul> |
| INT19 Trap Response | Sets how BIOS reacts on INT19 trap by Option ROM.                                                          |
|                     | <ul> <li>Immediate executes the trap right away.</li> </ul>                                                |
|                     | <ul> <li>Postponed executes the trap during legacy<br/>boot.</li> </ul>                                    |
| Boot option filter  | Controls the priority of Legacy and UEFI ROMs.                                                             |
| Network             | Controls the execution of UEFI and Legacy PXE 0pROM.                                                       |
| Storage             | Controls the execution of UEFI and Legacy Storage OpROM.                                                   |
| Video               | Controls the execution of UEFI and Legacy Video OpROM.                                                     |
| Other PCI devices   | Determines OpROM execution policy for devices other than network, storage or video.                        |

## 4.4.10 USB Configuration

| Aptio Setup Utility -<br>Advanced                                                                             | Copyright (C) 2017 American            | Megatrends, Inc.                                                                                                    |
|----------------------------------------------------------------------------------------------------|----------------------------------------|----------------------------------------------------------------------------------------------------|
| USB Configuration                                                                                             |                                        | Enables Legacy USB support.                                                                                                    |
| USB Module Version                                                                                            | 17                                     | support if no USB devices are                                                                                                    |
| USB Controllers:<br>1 XHCI<br>USB Devices:<br>1 Keyboard, 1 Mouse                                             |                                        | keep USB devices available<br>only for EFI applications.                                                                                                    |
| Legacy USB Support<br>XHCI Hand-off<br>USB Mass Storage Driver Support                                        | (Enab led)<br>[Enab led]<br>[Enab led] |                                                                                                    |
| USB hardware delays and time-outs:<br>USB transfer time-out<br>Device reset time-out<br>Device power-up delay | [20 sec]<br>[20 sec]<br>[Auto]         | <pre>++: Select Screen f1: Select Item Enter: Select +/-: Change Opt. F1: General Help F2: Previous Values F3: Optimized Defaults F4: Save &amp; Exit ESC: Exit</pre> |
| Version 2.18.1263. Co                                                                                         | pyright (C) 2017 American M            | egatrends, Inc.                                                                                                    |

| BIOS Setting                       | Description                                                                                                    |
|------------------------------------|----------------------------------------------------------------------------------------------------|
| Legacy USB Support                 | <ul> <li>Enabled enables Legacy USB support.</li> <li>Auto disables legacy support if there is no USB device connected.</li> <li>Disabled keeps USB devices available only for EFI applications.</li> </ul>                  |
| XHCI Hand-off                      | This is a workaround for OSes without XHCI hand-off support. The XHCI ownership change should be claimed by XHCI driver.                                                                                                    |
| USB Mass Storage Driver<br>Support | Enables / Disables the support for USB mass storage driver.                                                                                                    |
| USB Transfer time-out              | The time-out value (1 / 5 10 / 20 secs) for Control, Bulk, and Interrupt transfers.                                                                                                    |
| Device reset time-out              | Gives seconds (10 / 20 / 30 / 40 secs) to delay execution of Start Unit command to USB mass storage device.                                                                                                    |
| Device power-up delay              | The maximum time the device will take before it<br>properly reports itself to the Host Controller.<br>Auto uses default value for a Root port it is<br>100ms. But for a Hub port, the delay is taken<br>from Hub descriptor. |

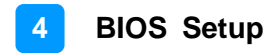

## 4.5 Chipset Settings

| Aptio Setup Utility – Copyright (C) 2017 American<br>Main Advanced <mark>Chipset</mark> Security Boot Save & Exit                  | Megatrends, Inc.                                                                                                    |
|----------------------------------------------------------------------------------------------------|----------------------------------------------------------------------------------------------------|
| <ul> <li>Main Advanced Chipset Security Boot Save &amp; Exit</li> <li>North Bridge</li> <li>South Cluster Configuration</li> </ul> | North Bridge Parameters<br>++: Select Screen<br>14: Select Item<br>Enter: Select<br>+/-: Change Opt.<br>F1: General Help<br>F2: Previous Values<br>F3: Optimized Defaults<br>F4: Save & Exit<br>ESC: Exit |
| Version 2.18.1263. Copyright (C) 2017 American Mi                                                                                  | egatrends, Inc.                                                                                                    |

#### 4.5.1 North Bridge

|           | Aptio Setup Utility – Copyright (C) 2017 American Megatrends, Inc.<br><mark>Chipset</mark>                                                                                     |
|-----------|----------------------------------------------------------------------------------------------------|
| Max TOLUD | [2 GB]                                                                                                    |
|           | ++: Select Screen<br>11: Select Item<br>Enter: Select<br>+/-: Change Opt.<br>F1: General Help<br>F2: Previous Values<br>F3: Optimized Defaults<br>F4: Save & Exit<br>ESC: Exit |
|           | Version 2.18.1263. Copyright (C) 2017 American Megatrends, Inc.                                                                                                    |

| BIOS Setting | Description                    |  |
|--------------|--------------------------------|--|
| Max TOLUD    | Sets a maximum value of TOLUD. |  |

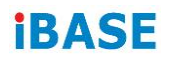

## 4.5.2 South Cluster Configuration

| Aptio Setup Utility – Copyright (C) 2017 Amer<br><mark>Chipset</mark>                                                         | ican Megatrends, Inc.                                                                                                    |
|----------------------------------------------------------------------------------------------------|----------------------------------------------------------------------------------------------------|
| <ul> <li>HD-Audio Configuration</li> <li>PCI Express Configuration</li> <li>SATA Drives</li> <li>USB Configuration</li> </ul> | HD-Audio Configuration Settings                                                                                                    |
|                                                                                                    | <pre>++: Select Screen fl: Select Item Enter: Select +/-: Change Opt. F1: General Help F2: Previous Values F3: Optimized Defaults F4: Save &amp; Exit ESC: Exit</pre> |
| Version 2.18.1263. Copyright (C) 2017 Americ                                                                                  | an Megatrends, Inc.                                                                                                    |

### 4.5.2.1. HD Audio Configuration

| HD-Audio Configuration<br>HD-Audio Support | [Epsh]e]       |                   |                                                                                                    |
|--------------------------------------------|----------------|-------------------|----------------------------------------------------------------------------------------------------|
|                                            |                |                   | Enable/Disable HD-Audio Support<br>++: Select Screen<br>fl: Select Item<br>Enter: Select                              |
| Vancion 2 18 126                           | - Copusidat (C | ) 2017 Openiezo M | +/-: Change Opt.<br>F1: General Help<br>F2: Previous Values<br>F3: Optimized Defaults<br>F4: Save & Exit<br>ESC: Exit |

| BIOS Setting     | Description                          |  |
|------------------|--------------------------------------|--|
| HD-Audio Support | Enables / Disables HD-Audio support. |  |

4.5.2.2. PCI Express Configuration

| Aptio Setup Utility – Copyright (C) 2017 American<br><mark>Chipset</mark>                                                                                                  | Megatrends, Inc.                                                                                                    |
|----------------------------------------------------------------------------------------------------|----------------------------------------------------------------------------------------------------|
| PCI Express Configuration<br>> PCI Express Root Port 1<br>> PCI Express Root Port 3<br>> PCI Express Root Port 4<br>> PCI Express Root Port 5<br>> PCI Express Root Port 6 | Control the PCI Express Root<br>Port.<br>AUTO: To disable unused root<br>port automatically for the<br>most optimum power savings.<br>Enable: Enable PCIe root port<br>Disable: Disable PCIe root port<br>++: Select Screen<br>14: Select Item<br>Enter: Select<br>+/-: Change Opt.<br>F1: General Help<br>F2: Previous Values<br>F3: Optimized Defaults<br>F4: Save & Exit<br>ESC: Exit |
| Version 2.18.1263. Copyright (C) 2017 American Me                                                                                                    | egatrends, Inc.                                                                                                    |

| BIOS Setting                 | Description                                        |
|------------------------------|----------------------------------------------------|
| PCI Express Root Ports 1 ~ 6 | Accesses the control of the PCI Express Root Port. |

| Aptio Setup Utility<br>Chipset                                                                                 | – Copyright (C) 2017                                       | American Megatrends, Inc.                                                                                                    |
|----------------------------------------------------------------------------------------------------|------------------------------------------------------------|----------------------------------------------------------------------------------------------------|
| PCI Express Root Port 1<br>If DISABLED, goto ENABLE first the<br>ASPM<br>L1 Substates<br>PME SCI<br>PCIE Speed | [Enable]<br>[Disable]<br>[Disabled]<br>[Disable]<br>[Auto] | Control the PCI Express Root<br>Port.<br>AUTO: To disable unused root<br>port automatically for the<br>most optImum power savIngs.<br>Enable: Enable PCIe root port<br>Disable: Disable PCIe root port<br>++: Select Screen<br>11: Select Item<br>Enter: Select<br>+/-: Change Opt.<br>F1: General Help<br>F2: Previous Values<br>F3: Optimized Defaults<br>F4: Save & Exit<br>ESC: Exit |
| Version 2.18.1263.                                                                                             | Copyright (C) 2017 An                                      | merican Megatrends, Inc.                                                                                                    |

| <b>BIOS Setting</b>   | Description                                                                                   |
|-----------------------|-----------------------------------------------------------------------------------------------|
| PCI Express Root Port | Enables/ Disables the PCIe root port.                                                         |
|                       | Auto allows you to disable unused root port automatically for the most optimum power savings. |
| ASPM                  | Sets the PCIe active state power management.                                                  |
|                       | Options: Disable / L0s / L1 / L0SL1 / Auto                                                    |
| L1 Substates          | Sets PCIe L1 substates.                                                                       |
|                       | Options: Disables / L1.1 / L1.2 / L1.1 & L1.2                                                 |
| PME SCI               | Enables / Disables PME SCI.                                                                   |
| PCIe Speed            | Configures the PCIe speed.                                                                    |
|                       | Options: Auto, Gen1, Gen2                                                                     |

### 4.5.2.3. SATA Drivers

| Aptio Setup Utility – 0<br>Chipset                                                                         | Copyright (C) 2017 American                              | Megatrends, Inc.                                                                                                    |
|----------------------------------------------------------------------------------------------------|----------------------------------------------------------|----------------------------------------------------------------------------------------------------|
| SATA Drives                                                                                                |                                                          | Enables or Disables the                                                                                                    |
| Chipset-SATA Controller Configuration<br>Chipset SATA<br>SATA Mode Selection<br>SATA Port 0<br>SATA Port 1 | [Enable]<br>[AHCI]<br>[Not Installed]<br>[Not Installed] | Chipset SATA Controller. The<br>Chipset SATA controller<br>supports the 2 black internal<br>SATA ports (up to 3Gb/s<br>supported per port).                           |
|                                                                                                    |                                                          | <pre>++: Select Screen 11: Select Item Enter: Select +/-: Change Opt. F1: General Help F2: Previous Values F3: Optimized Defaults F4: Save &amp; Exit ESC: Exit</pre> |
| Version 2.18.1263. Cop                                                                                     | oyright (C) 2017American M                               | egatrends, Inc.                                                                                                    |

| BIOS Setting        | Description                                                                                            |
|---------------------|----------------------------------------------------------------------------------------------------|
| Chipset SATA        | Enables / Disables the Chipset SATA Controller.                                                        |
|                     | The Chipset SATA Controller supports the 2 black internal SATA ports (up to 3Gb/s supported per port). |
| SATA Mode Selection | Determines how SATA controller(s) operate.                                                             |

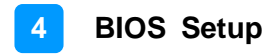

### 4.5.2.4. USB Configuration

| Aptio Setup Utility - C<br>Chipset                                                                                                    | Copyright (C) 2017 American                                                                  | Megatrends, Inc.                                                                                                    |
|----------------------------------------------------------------------------------------------------|----------------------------------------------------------------------------------------------|----------------------------------------------------------------------------------------------------|
| XHCI Pre-Boot Driver<br>XHCI Mode<br>USB VBUS<br>USB HSIC1 Support<br>USB SSIC1 Support<br>USB Port Disable Override<br>XDCI Support<br>XHCI Disable Compliance Mode | [Disable]<br>[Enable]<br>[ON]<br>[Disable]<br>[Disable]<br>[Disable]<br>[Disable]<br>[FALSE] | Enable/Disable XHCI Pre-Boot<br>Driver support.                                                                                           |
| Version 2 18 1263 - Cor                                                                                                    | punight (C) 2017 American M                                                                  | <pre>#/-: Change Opt.<br/>F1: General Help<br/>F2: Previous Values<br/>F3: Optimized Defaults<br/>F4: Save &amp; Exit<br/>ESC: Exit</pre> |

| BIOS Setting                    | Description                                                                                                    |
|---------------------------------|----------------------------------------------------------------------------------------------------|
| XHCI Pre-Boot Driver            | Enables / Disables the support for XHCI Pre-<br>Boot Driver.                                                                                                    |
| XHCI Mode                       | Enables / Disables XHCI mode.<br>If disabled, XHCI controller would be disabled,<br>and none of the USB devices are detectable<br>or usable when systen is booted up in OS.<br>Do NOT disable it unless for debug purpose. |
| USB VBUS                        | VBUS should be ON in HOST mode. It should be OFF in OTG device mode.                                                                                                    |
| USB HSIC1 Support               | Enables / Disables USB HSIC1.                                                                                                    |
| USB SSIC1 Support               | Enables / Disables USB SSIC1.                                                                                                    |
| USB Port Disable Override       | Selectively enables / disables the corresponding USB port from reporting a device connection to the controller.                                                                                                    |
| XDCI Support                    | Enables / Disables XDCI.                                                                                                    |
| XHCI Disable Compliance<br>Mode | FALSE makes the XHCI Link Compliance<br>Mode not disabled.<br>TRUE disables the XHCI Link Compliance<br>Mode.                                                                                                    |

## 4.6 Security Settings

| Aptio Setup<br>Main Advanced Chipset                                                                                                    | Utility - Copyright (C) 2017 Amer<br>Security Boot Save & Exit                                                                       | rican Megatrends, Inc.                                                                                                    |
|----------------------------------------------------------------------------------------------------|----------------------------------------------------------------------------------------------------|----------------------------------------------------------------------------------------------------|
| Password Description<br>If ONLY the Administrator<br>then this only limits acc<br>only asked for when enter<br>If ONLY the User's passwo<br>is a power on password an<br>boot or enter Setup. In S<br>have Administrator rights<br>The password length must<br>in the following range:<br>Minimum length | 's password is set,<br>ess to Setup and is<br>ing Setup.<br>rd is set, then this<br>d must be entered to<br>etup the User will<br>be | Set Setup Administrator<br>Password                                                                                                    |
| Maximum length<br>Setup Administrator Passw<br>User Password                                                                                                    | 20<br>and                                                                                                    | <pre>++: Select Screen f1: Select Item Enter: Select +/-: Change Opt. F1: General Help F2: Previous Values F3: Optimized Defaults F4: Save &amp; Exit ESC: Exit</pre> |

| BIOS Setting                    | Description                                           |
|---------------------------------|-------------------------------------------------------|
| Setup Administrator<br>Password | Sets an administrator password for the setup utility. |
| User Password                   | Sets a user password.                                 |

## 4.7 Boot Settings

| Aptio Setup Utility – (<br>Main Advanced Chipset Security                                                                                                    | Copyright (C) 2017 American<br>Boot Save & Exit                                                                                                    | Megatrends, Inc.                                                                                                    |
|----------------------------------------------------------------------------------------------------|----------------------------------------------------------------------------------------------------|----------------------------------------------------------------------------------------------------|
| Boot Configuration<br>Setup Prompt Timeout<br>Bootup NumLock State<br>Quiet Boot<br>New Boot Option Policy<br>Boot mode select<br>FIXED BOOT ORDER Priorities<br>Boot Option #1<br>Boot Option #2<br>Boot Option #3<br>Boot Option #4<br>Boot Option #5<br>Boot Option #6<br>Boot Option #8 | L<br>[Dff]<br>[Disabled]<br>[Default]<br>[UEFI Hard Disk]<br>[UEFI CD/DVD]<br>[UEFI USB Hard Disk]<br>[UEFI USB CD/DVD]<br>[UEFI USB Key]<br>[UEFI USB Floppy]<br>[UEFI USB Lan]<br>[UEFI Network] | Number of seconds to wait for<br>setup activation key.<br>65535(0xFFFF) means indefinite<br>waiting.<br>+*: Select Screen<br>fl: Select Item<br>Enter: Select<br>+/-: Change Opt.<br>F1: General Help<br>F2: Previous Values<br>F3: Optimized Defaults<br>F4: Save & Exit<br>ESC: Exit |
| Version 2 18 1263 Cor                                                                                                    | puright (C) 2017 American Mu                                                                                                    | evatrends Inc                                                                                                    |

| BIOS Setting           | Description                                                                                              |
|------------------------|----------------------------------------------------------------------------------------------------|
| Setup Prompt Timeout   | Number of seconds to wait for setup activation<br>key.<br>65535 (0xFFFF) means indefinite waiting.       |
| Bootup NumLock State   | Selects the keyboard NumLock state.                                                                      |
| Quiet Boot             | Enables / Disables Quiet Boot option.                                                                    |
| New Boot Option Policy | Controls the placement of newly detected UEFI boot options.<br>Options: Default, Place First, Place Last |
| Boot mode select       | Selects a Boot mode, Legacy / UEFI / Dual.                                                               |
| Boot Option Priorities | Sets the system boot order priorities for hard disk, CD/DVD, USB, Network.                               |

## 4.8 Save & Exit Settings

| Save Options                                                                                                    | Exit system setup after saving                                                                                                    |
|----------------------------------------------------------------------------------------------------|----------------------------------------------------------------------------------------------------|
| Save Changes and Exit<br>Discard Changes and Exit<br>Save Changes and Reset<br>Discard Changes and Reset<br>Save Changes<br>Discard Changes<br>Default Options<br>Restore Defaults | the changes.                                                                                                    |
| Save as User Defaults<br>Restore User Defaults                                                                                                    | <pre> ++: Select Screen f1: Select Item Enter: Select +/-: Change Opt. F1: General Help F2: Previous Values F3: Optimized Defaults F4: Save &amp; Exit ESC: Exit</pre> |

| BIOS Setting                 | Description                                                 |
|------------------------------|-------------------------------------------------------------|
| Save Changes and Exit        | Exits system setup after saving the changes.                |
| Discard Changes and<br>Exit  | Exits system setup without saving any changes.              |
| Save Changes and Reset       | Resets the system after saving the changes.                 |
| Discard Changes and<br>Reset | Resets system setup without saving any changes.             |
| Save Changes                 | Saves changes done so far to any of the setup options.      |
| Discard Changes              | Discards changes done so far to any of the setup options.   |
| Restore Defaults             | Restores / Loads defaults values for all the setup options. |
| Save as User Defaults        | Saves the changes done so far as User Defaults.             |
| Restore User Defaults        | Restores the user defaults to all the setup options.        |

# **Appendix**

This section provides the mapping addresses of peripheral devices and the sample code of watchdog timer configuration.

- I/O Port Address Map
- Interrupt Request Lines (IRQ)
- Watchdog Timer Configuration

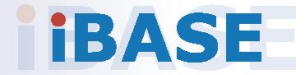

### A. I/O Port Address Map

Each peripheral device in the system is assigned a set of I/O port addresses which also becomes the identity of the device. The following table lists the I/O port addresses used.

| Address               | Device Description                                                       |
|-----------------------|--------------------------------------------------------------------------|
| 0x00000A00-0x00000A0F | Motherboard resources                                                    |
| 0x00000A10-0x00000A1F | Motherboard resources                                                    |
| 0x00000A20-0x00000A2F | Motherboard resources                                                    |
| 0x0000002E-0x0000002F | Motherboard resources                                                    |
| 0x0000004E-0x0000004F | Motherboard resources                                                    |
| 0x00000061-0x00000061 | Motherboard resources                                                    |
| 0x0000063-0x0000063   | Motherboard resources                                                    |
| 0x00000065-0x00000065 | Motherboard resources                                                    |
| 0x00000067-0x00000067 | Motherboard resources                                                    |
| 0x00000070-0x00000070 | Motherboard resources                                                    |
| 0x00000070-0x00000070 | System CMOS/real time clock                                              |
| 0x0000080-0x000008F   | Motherboard resources                                                    |
| 0x00000092-0x00000092 | Motherboard resources                                                    |
| 0x000000B2-0x000000B3 | Motherboard resources                                                    |
| 0x00000680-0x0000069F | Motherboard resources                                                    |
| 0x00000400-0x0000047F | Motherboard resources                                                    |
| 0x00000500-0x000005FE | Motherboard resources                                                    |
| 0x00000600-0x0000061F | Motherboard resources                                                    |
| 0x0000164E-0x0000164F | Motherboard resources                                                    |
| 0x0000F040-0x0000F05F | Intel(R) Celeron(R)/Pentium(R) Processor<br>SMBUS - 5AD4                 |
| 0x0000D000-0x0000DFFF | Intel(R) Celeron(R)/Pentium(R) Processor<br>PCI Express Root Port - 5AD9 |
| 0x000003F8-0x000003FF | Communications Port (COM1)                                               |
| 0x000002F8-0x000002FF | Communications Port (COM2)                                               |
| 0x000003E8-0x000003EF | Communications Port (COM3)                                               |
| 0x000002E8-0x000002EF | Communications Port (COM4)                                               |

| Address               | Device Description                                                       |
|-----------------------|--------------------------------------------------------------------------|
| 0x0000E000-0x0000EFFF | Intel(R) Celeron(R)/Pentium(R) Processor<br>PCI Express Root Port - 5AD8 |
| 0x00000000-0x0000006F | PCI Express Root Complex                                                 |
| 0x00000078-0x00000CF7 | PCI Express Root Complex                                                 |
| 0x00000D00-0x0000FFFF | PCI Express Root Complex                                                 |
| 0x00000020-0x00000021 | Programmable interrupt controller                                        |
| 0x00000024-0x00000025 | Programmable interrupt controller                                        |
| 0x00000028-0x00000029 | Programmable interrupt controller                                        |
| 0x0000002C-0x0000002D | Programmable interrupt controller                                        |
| 0x00000030-0x00000031 | Programmable interrupt controller                                        |
| 0x00000034-0x00000035 | Programmable interrupt controller                                        |
| 0x00000038-0x00000039 | Programmable interrupt controller                                        |
| 0x000003C-0x000003D   | Programmable interrupt controller                                        |
| 0x000000A0-0x000000A1 | Programmable interrupt controller                                        |
| 0x000000A4-0x000000A5 | Programmable interrupt controller                                        |
| 0x000000A8-0x000000A9 | Programmable interrupt controller                                        |
| 0x000000AC-0x000000AD | Programmable interrupt controller                                        |
| 0x000000B0-0x000000B1 | Programmable interrupt controller                                        |
| 0x000000B4-0x000000B5 | Programmable interrupt controller                                        |
| 0x000000B8-0x000000B9 | Programmable interrupt controller                                        |
| 0x000000BC-0x000000BD | Programmable interrupt controller                                        |
| 0x000004D0-0x000004D1 | Programmable interrupt controller                                        |
| 0x0000F000-0x0000F03F | Intel(R) HD Graphics                                                     |
| 0x0000F090-0x0000F097 | Standard SATA AHCI Controller                                            |
| 0x0000F080-0x0000F083 | Standard SATA AHCI Controller                                            |
| 0x0000F060-0x0000F07F | Standard SATA AHCI Controller                                            |
| 0x00000040-0x00000043 | System timer                                                             |
| 0x00000050-0x00000053 | System timer                                                             |

### B. Interrupt Request Lines (IRQ)

Peripheral devices use interrupt request lines to notify CPU for the service required. The following table shows the IRQ used by the devices on board.

| Level                              | Function                                                         |
|------------------------------------|------------------------------------------------------------------|
| IRQ 25                             | High Definition Audio Controller                                 |
| IRQ 4294967280 ~<br>IRQ 4294967285 | Intel(R) I210 Gigabit Network Connection                         |
| IRQ 8                              | High precision event timer                                       |
| IRQ 4                              | Communications Port (COM1)                                       |
| IRQ 3                              | Communications Port (COM2)                                       |
| IRQ 5                              | Communications Port (COM3)                                       |
| IRQ 10                             | Communications Port (COM4)                                       |
| IRQ 4294967279                     | Intel(R) USB 3.0 eXtensible Host Controller - 1.0<br>(Microsoft) |
| IRQ 54 ~ IRQ 511                   | Microsoft ACPI-Compliant System                                  |
| IRQ 4294967292                     | Intel(R) Trusted Execution Engine Interface                      |
| IRQ 4294967293                     | Intel(R) HD Graphics                                             |
| IRQ 14                             | Intel(R) Serial IO GPIO Host Controller - INT3452                |
| IRQ 4294967294                     | Standard SATA AHCI Controller                                    |
| IRQ 4294967286 ~<br>IRQ 4294967291 | Intel(R) I210 Gigabit Network Connection #2                      |
| IRQ 0                              | System timer                                                     |

#### C. Watchdog Timer Configuration

The Watchdog Timer (WDT) is used to generate a variety of output signals after a user programmable count. The WDT is suitable for the use in the prevention of system lock-up, such as when software becomes trapped in a deadlock. Under these sorts of circumstances, the timer will count to zero and the selected outputs will be driven.

Under normal circumstance, you will need to restart the WDT at regular intervals before the timer counts to zero.

#### Sample Code

```
//-----
//
// THIS CODE AND INFORMATION IS PROVIDED "AS IS" WITHOUT WARRANTY OF ANY
// KIND, EITHER EXPRESSED OR IMPLIED, INCLUDING BUT NOT LIMITED TO THE
// IMPLIED WARRANTIES OF MERCHANTABILITY AND/OR FITNESS FOR A
PARTICULAR
// PURPOSE.
//
//-----
#include <dos.h>
#include <conio.h>
#include <stdio.h>
#include <stdlib.h>
#include "F81964.H"
//-----
int main (int argc, char *argv[]);
void EnableWDT(int);
void DisableWDT(void);
//-----
int main (int argc, char *argv[])
{
unsigned char bBuf;
unsigned charbTime;
char **endptr;
char SIO:
printf("Fintek 81964 watch dog program\n");
SIO = Init F81964();
if (SIO == 0)
{
printf("Can not detect Fintek 81964, program abort.\n");
return(1);
}//if (SIO == 0)
if (argc != 2)
{
printf(" Parameter incorrect!!\n");
return (1);
}
```

bTime = strtol (argv[1], endptr, 10); printf("System will reset after %d seconds\n", bTime); if (bTime) EnableWDT(bTime); } { else DisableWDT(); } { return 0; } //----void EnableWDT(int interval) { unsigned char bBuf;  $bBuf = Get_F81964_Reg(0x2B);$ bBuf &= ( $\sim$ 0x20); Set\_F81964\_Reg(0x2B, bBuf); //Enable WDTO Set\_F81964\_LD(0x07); //switch to logic device 7 Set\_F81964\_Reg(0x30, 0x01); //enable timer  $bBuf = Get_F81964_Reg(0xF5);$ bBuf &= ( $\sim 0x0F$ ); bBuf |= 0x52;Set\_F81964\_Reg(0xF5, bBuf); //count mode is second Set\_F81964\_Reg(0xF6, interval); //set timer  $bBuf = Get_F81964_Reg(0xFA);$ bBuf |= 0x01;Set\_F81964\_Reg(0xFA, bBuf); //enable WDTO output bBuf = Get F81964 Reg(0xF5);bBuf |= 0x20; Set\_F81964\_Reg(0xF5, bBuf); //start counting } //----void DisableWDT(void) { unsigned char bBuf; Set\_F81964\_LD(0x07); //switch to logic device 7 bBuf = Get\_F81964\_Reg(0xFA); bBuf &=  $\sim 0x01$ ; Set\_F81964\_Reg(0xFA, bBuf); //disable WDTO output  $bBuf = Get_F81964_Reg(0xF5);$ bBuf &=  $\sim 0x20$ ; bBuf = 0x40;Set\_F81964\_Reg(0xF5, bBuf); //disable WDT } //-----

```
//-----
//
// THIS CODE AND INFORMATION IS PROVIDED "AS IS" WITHOUT WARRANTY OF ANY
// KIND, EITHER EXPRESSED OR IMPLIED, INCLUDING BUT NOT LIMITED TO THE
// IMPLIED WARRANTIES OF MERCHANTABILITY AND/OR FITNESS FOR A
PARTICULAR
// PURPOSE.
//
//-----
#include "F81964.H"
#include <dos.h>
//-----
unsigned int F81964_BASE;
void Unlock_F81964 (void);
void Lock_F81964 (void);
//-----
unsigned int Init_F81964(void)
{
unsigned int result;
unsigned char ucDid;
F81964 BASE = 0x4E;
result = F81964_BASE;
ucDid = Get_F81964_Reg(0x20);
if (ucDid == 0x07)
                 //Fintek 81964
   goto Init_Finish; }
{
F81964 BASE = 0x2E:
result = F81964_BASE;
ucDid = Get_F81964_Reg(0x20);
if (ucDid == 0x07) //Fintek 81964
   goto Init_Finish; }
{
F81964 BASE = 0x00;
result = F81964_BASE;
Init_Finish:
return (result);
}
//-----
void Unlock_F81964 (void)
{
outportb(F81964_INDEX_PORT, F81964_UNLOCK);
outportb(F81964_INDEX_PORT, F81964_UNLOCK);
}
//-----
void Lock_F81964 (void)
{
outportb(F81964_INDEX_PORT, F81964_LOCK);
}
//-----
```

# **IBASE**

```
void Set_F81964_LD( unsigned char LD)
Unlock F81964();
outportb(F81964_INDEX_PORT, F81964_REG_LD);
outportb(F81964_DATA_PORT, LD);
Lock F81964();
}
//-----
void Set_F81964_Reg( unsigned char REG, unsigned char DATA)
{
Unlock_F81964();
outportb(F81964 INDEX PORT, REG);
outportb(F81964_DATA_PORT, DATA);
Lock_F81964();
}
//-----
unsigned char Get_F81964_Reg(unsigned char REG)
{
unsigned char Result;
Unlock F81964();
outportb(F81964 INDEX PORT, REG);
Result = inportb(F81964_DATA_PORT);
Lock_F81964();
return Result;
}
//-----
//-----
//
// THIS CODE AND INFORMATION IS PROVIDED "AS IS" WITHOUT WARRANTY OF ANY
// KIND, EITHER EXPRESSED OR IMPLIED, INCLUDING BUT NOT LIMITED TO THE
// IMPLIED WARRANTIES OF MERCHANTABILITY AND/OR FITNESS FOR A
PARTICULAR
// PURPOSE.
//
//-----
#ifndef F81964_H
#define F81964_H 1
//-----
#define F81964_INDEX_PORT (F81964_BASE)
#define F81964_DATA_PORT (F81964_BASE+1)
//-----
#define F81964 REG LD 0x07
//-----
                    _____
#define F81964 UNLOCK 0x87
#define F81964_LOCK 0xAA
//-----
unsigned int Init_F81964(void);
void Set_F81964_LD( unsigned char);
void Set F81964 Reg( unsigned char,
unsigned char); unsigned char
Get_F81964_Reg( unsigned char);
//-----
#endif // F81964 H
```